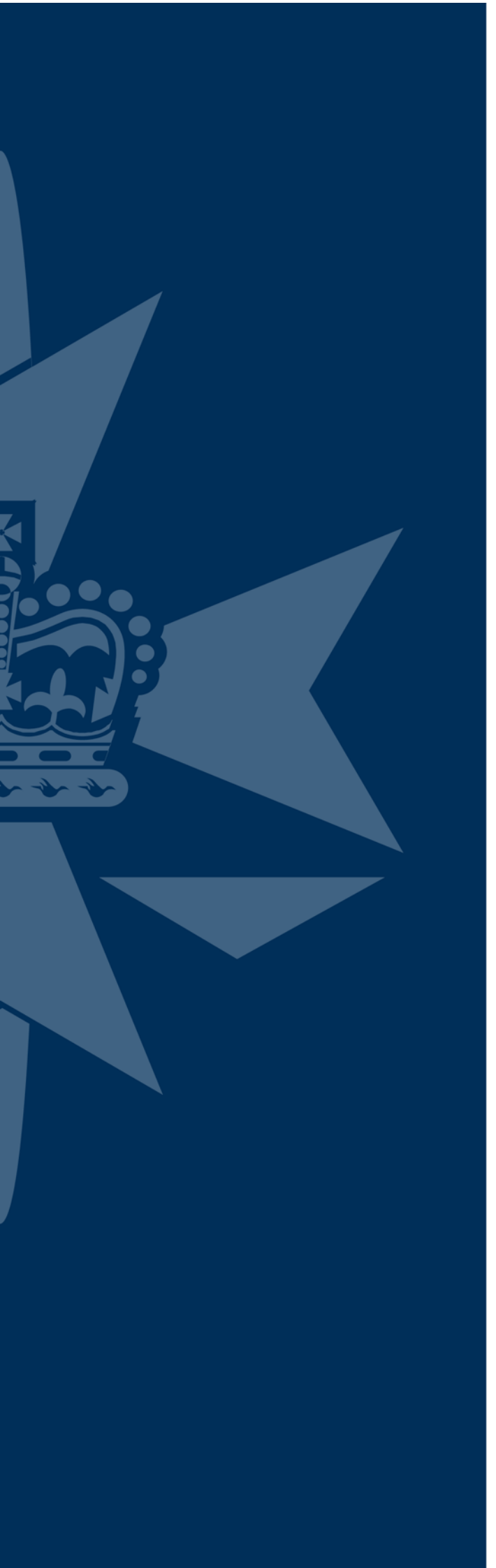

# Bar Association of **Queensland**

My BAQ Guide

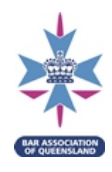

## Contents

| 1.                                                                                                    | Logging in to your Member Profile                                                                                                    | .3                                                                   |
|----------------------------------------------------------------------------------------------------|----------------------------------------------------------------------------------------------------|----------------------------------------------------------------------|
| 2.                                                                                                    | Forgotten Username or Password                                                                                                    | 4                                                                    |
| 3.                                                                                                    | Member Profile Page                                                                                                    | 5                                                                    |
| 4.                                                                                                    | Editing Member Details                                                                                                    | 6                                                                    |
| 5.                                                                                                    | Order Details                                                                                                    | 7                                                                    |
| 6.                                                                                                    | Registering to attend a CPD Event                                                                                                    | . 8                                                                  |
| 7.                                                                                                    | Change attendance type in an Association CPD Event1                                                                                                    | L3                                                                   |
| 8.                                                                                                    | CPD Live Webcast1                                                                                                    | L4                                                                   |
| 9.                                                                                                    | Accessing and using the CPD Library1                                                                                                    | 16                                                                   |
| 10.                                                                                                    | Schedule 5 – CPD Record1                                                                                                    | 19                                                                   |
| 11.                                                                                                    | Schedule 5 – Add CPD Event (including the viewing of a recording)2                                                                                                    | 20                                                                   |
| 12.                                                                                                    | Schedule 5 – Editing a CPD Event                                                                                                    | 22                                                                   |
| 13.                                                                                                    | Schedule 5 – Deleting a CPD Event                                                                                                    | 23                                                                   |
| 1/                                                                                                    | Schedule 5 – Moving a CPD entry to another CPD year                                                                                                    | 25                                                                   |
| 14.                                                                                                    |                                                                                                    |                                                                      |
| 14.<br>15.                                                                                                    | Schedule 5 – Submit                                                                                                    | 27                                                                   |
| 14.<br>15.<br>16.                                                                                                    | Schedule 5 – Submit                                                                                                    | 27<br>29                                                             |
| 14.<br>15.<br>16.<br>17.                                                                                                    | Schedule 5 – Submit       2         Readers – Accessing your Schedule 6       2         Schedule 6 – Adding a mentor meeting       3                                                                                                    | 27<br>29<br>31                                                       |
| 14.<br>15.<br>16.<br>17.<br>18.                                                                                                    | Schedule 5 – Submit       2         Readers – Accessing your Schedule 6       2         Schedule 6 – Adding a mentor meeting       3         Schedule 6 – Adding court-orientated work       3                                                                                                    | 27<br>29<br>31<br>33                                                 |
| 14.<br>15.<br>16.<br>17.<br>18.<br>19.                                                                                                    | Schedule 5 – Submit       2         Readers – Accessing your Schedule 6       2         Schedule 6 – Adding a mentor meeting       3         Schedule 6 – Adding court-orientated work       3         Schedule 6 – Reader Essential Learning Program       3                                                                                                    | 27<br>29<br>31<br>33<br>34                                           |
| 14.<br>15.<br>16.<br>17.<br>18.<br>19.<br>20.                                                                                                    | Schedule 5 – Submit       2         Readers – Accessing your Schedule 6       2         Schedule 6 – Adding a mentor meeting       3         Schedule 6 – Adding court-orientated work       3         Schedule 6 – Reader Essential Learning Program       3         Schedule 6 – Submit       3                                                                                                    | 27<br>29<br>31<br>33<br>34<br>37                                     |
| <ol> <li>14.</li> <li>15.</li> <li>16.</li> <li>17.</li> <li>18.</li> <li>19.</li> <li>20.</li> <li>21.</li> </ol>                                                                                  | Schedule 5 – Submit       2         Readers – Accessing your Schedule 6       2         Schedule 6 – Adding a mentor meeting       3         Schedule 6 – Adding court-orientated work       3         Schedule 6 – Reader Essential Learning Program       3         Schedule 6 – Submit       3         Schedule 6 – Submit       3         Schedule 6 – Submit       3         Schedule 6 – Submit       3         Schedule 6 – Submit       3         Schedule 6 – Submit       3         Schedule 6 – Submit       3         Schedule 6 – Submit       3                                                                                                    | 27<br>29<br>31<br>33<br>34<br>37<br>38                               |
| <ol> <li>14.</li> <li>15.</li> <li>16.</li> <li>17.</li> <li>18.</li> <li>19.</li> <li>20.</li> <li>21.</li> <li>22.</li> </ol>                                                                     | Schedule 5 – Submit       2         Readers – Accessing your Schedule 6       2         Schedule 6 – Adding a mentor meeting       3         Schedule 6 – Adding court-orientated work       3         Schedule 6 – Reader Essential Learning Program       3         Schedule 6 – Submit       3         Practising Certificate – Viewing and printing       3         Practising Certificate – Renewal       3                                                                                                    | 27<br>29<br>31<br>33<br>34<br>37<br>38<br>39                         |
| <ol> <li>14.</li> <li>15.</li> <li>16.</li> <li>17.</li> <li>18.</li> <li>19.</li> <li>20.</li> <li>21.</li> <li>22.</li> <li>22.1</li> </ol>                                                       | Schedule 5 – Submit       2         Readers – Accessing your Schedule 6       2         Schedule 6 – Adding a mentor meeting       3         Schedule 6 – Adding court-orientated work       3         Schedule 6 – Reader Essential Learning Program       3         Schedule 6 – Submit       3         Practising Certificate – Viewing and printing       3         Practising Certificate – Renewal       3         Private Bar & Employed Bar Members       3                                                                                                    | 27<br>29<br>31<br>33<br>34<br>37<br>38<br>39<br>39                   |
| <ol> <li>14.</li> <li>15.</li> <li>16.</li> <li>17.</li> <li>18.</li> <li>19.</li> <li>20.</li> <li>21.</li> <li>22.</li> <li>22.1</li> <li>22.2</li> </ol>                                         | Schedule 5 – Submit       2         Readers – Accessing your Schedule 6       2         Schedule 6 – Adding a mentor meeting       3         Schedule 6 – Adding court-orientated work       3         Schedule 6 – Reader Essential Learning Program       3         Schedule 6 – Submit       3         Schedule 6 – Submit       3         Practising Certificate – Viewing and printing       3         Practising Certificate – Renewal       3         Private Bar & Employed Bar Members       3         Associate Members       4                                                                                                    | 27<br>29<br>31<br>33<br>34<br>37<br>38<br>39<br>39<br>39             |
| <ol> <li>14.</li> <li>15.</li> <li>16.</li> <li>17.</li> <li>18.</li> <li>19.</li> <li>20.</li> <li>21.</li> <li>22.</li> <li>22.1</li> <li>22.2</li> <li>22.3</li> </ol>                           | Schedule 5 – Submit       2         Readers – Accessing your Schedule 6       2         Schedule 6 – Adding a mentor meeting       3         Schedule 6 – Adding court-orientated work       3         Schedule 6 – Reader Essential Learning Program       3         Schedule 6 – Submit       3         Schedule 6 – Submit       3         Practising Certificate – Viewing and printing       3         Practising Certificate – Renewal       3         Private Bar & Employed Bar Members       3         Associate Members       4         Interstate Members       4                                                                                              | 27<br>29<br>31<br>33<br>34<br>37<br>38<br>39<br>39<br>39<br>39<br>40 |
| <ol> <li>14.</li> <li>15.</li> <li>16.</li> <li>17.</li> <li>18.</li> <li>19.</li> <li>20.</li> <li>21.</li> <li>22.1</li> <li>22.2</li> <li>22.3</li> <li>23.</li> </ol>                           | Schedule 5 – Submit       2         Readers – Accessing your Schedule 6       2         Schedule 6 – Adding a mentor meeting       3         Schedule 6 – Adding court-orientated work       3         Schedule 6 – Reader Essential Learning Program       3         Schedule 6 – Reader Essential Learning Program       3         Schedule 6 – Submit       3         Schedule 6 – Submit       3         Practising Certificate – Viewing and printing       3         Practising Certificate – Renewal       3         Private Bar & Employed Bar Members       3         Associate Members       4         Interstate Members       4         Court ID Card       4 | 27<br>29<br>31<br>33<br>34<br>37<br>38<br>39<br>39<br>39<br>40<br>41 |
| <ol> <li>14.</li> <li>15.</li> <li>16.</li> <li>17.</li> <li>18.</li> <li>19.</li> <li>20.</li> <li>21.</li> <li>22.</li> <li>22.1</li> <li>22.2</li> <li>22.3</li> <li>23.</li> <li>24.</li> </ol> | Schedule 5 – Submit       2         Readers – Accessing your Schedule 6       2         Schedule 6 – Adding a mentor meeting       3         Schedule 6 – Adding court-orientated work       3         Schedule 6 – Reader Essential Learning Program       3         Schedule 6 – Reader Essential Learning Program       3         Schedule 6 – Submit       3         Practising Certificate – Viewing and printing       3         Practising Certificate – Renewal       3         Private Bar & Employed Bar Members       3         Associate Members       4         Interstate Members       4         Court ID Card       4                                     | 27<br>29<br>31<br>33<br>34<br>37<br>38<br>39<br>39<br>40<br>41<br>43 |

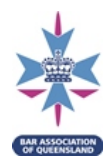

#### **1.** Logging in to your Member Profile

Go to the Bar Association's website <u>https://qldbar.asn.au/baq-home</u>.

On the top right corner of your screen, click on **My BAQ**.

|                                                                                                   | My BAQ 🖴            |                             |
|---------------------------------------------------------------------------------------------------|---------------------|-----------------------------|
| de The Fan Association of Queensis X +                                                            |                     |                             |
| ← → C # qldbarasnau/baq-home                                                                      |                     |                             |
|                                                                                                   | Search              |                             |
| About the Bar 👻 Find a Barrister 🍷 Membership 🍷 Becoming a Barrister 🍷 Practising 🍷 For the Bar 👻 | News - CPD & Events | Resource Centre      My BAQ |
| # Home                                                                                            |                     |                             |
|                                                                                                   |                     |                             |

A login screen will appear (similar to below). Enter your **Username** (email address) and **Password** then click **Login**.

## Login

| Username:        |  |  |
|------------------|--|--|
|                  |  |  |
| Password:        |  |  |
|                  |  |  |
| Login            |  |  |
| Forgot password? |  |  |

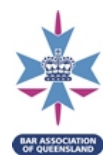

#### 2. Forgotten Username or Password

If you have forgotten your Username, you can search for your name in the Association's <u>Barrister</u> <u>Search</u> page to confirm the email address provided to the Association.

If you have forgotten your Password click Forgot password? on the login screen.

Enter your Username (email address), then click Submit.

### Forgot Password

| Username: |  |  |
|-----------|--|--|
|           |  |  |
| Submit    |  |  |

An email will be sent to you with a link to reset your password. Click on the link in the email and enter a new password.

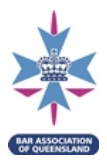

#### 3. Member Profile Page

When logging in as a member you are automatically taken to your **Member Profile** page.

| Му ВАQ                                                              | Member Profile              |  |
|---------------------------------------------------------------------|-----------------------------|--|
| <ul><li>&gt; Member Profile</li><li>&gt; CPD Live Webcast</li></ul> | Member Profile              |  |
| > Schedule 5                                                        | Name Miss Barrister Tester  |  |
| > Logout                                                            | Member ID 2879              |  |
| ^                                                                   | Chambers                    |  |
| ТОР                                                                 | Telephone         3238 5100 |  |

You can return to the Member Profile page at any time by clicking *My BAQ* then clicking *Member Profile*.

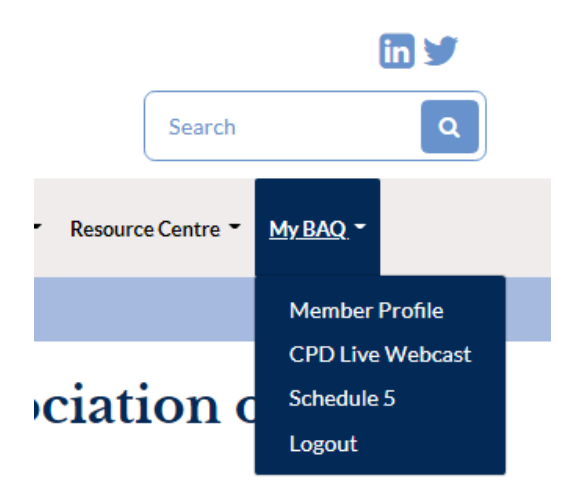

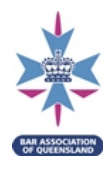

#### 4. Editing Member Details

In the Member Profile page you are able to edit some of your Member Profile details, as well as access invoices and events you have registered to attend.

To edit your details in your Member Profile, click on Edit Profile (in the red box below):

Member Profile

| Member I    | rofile                | Order Detai                  | ls                                                                                                    |                 |        |      |
|-------------|-----------------------|------------------------------|----------------------------------------------------------------------------------------------------|-----------------|--------|------|
| Name        | Miss Barrister Tester | Order Date                   | Order Type                                                                                                    | Information     | Total  | View |
| Member ID   | 2879                  | 04-06-2019 17:15             | Flight MH370 after 5 years - International law and how we use it                                                | Live<br>webcast | \$0.00 | ۲    |
| Chambers    | 3238.5100             | 04-06-2019 17:15             | Flight MH370 after 5 years - International law and how we use it                                                | In person       | \$0.00 | ۲    |
| Mobile      | 0411 123 456          | 09-05-2019 17:15             | Current Legal Issues Series, Seminar 1: "Social Justice - Corporate<br>Commitment to Human Rights in Australia" | in person       | \$0.00 | ۲    |
| Home (NFP)  |                       | 26-03-2019 17:15             | Dealing with the everyday                                                                                       | In person       | \$0.00 | ۲    |
| Other (NFP) |                       | 09-04-2019 17:15             | Pre Financial Year and Post Budget 2019                                                                         | Live<br>webcast | \$0.00 | ۲    |
| Fax         | humbar da da          | 20-02-2019 17:15             | Theory of Argument (Compulsory Reader Seminar)                                                                  | in person       | \$0.00 | ۲    |
| Email       | barristeriogin        | 24-07-2018 17:15             | Working with the legal profession through ATO disputes and tax obligations                                      | In person       | \$0.00 | ۲    |
|             |                       | dit Profile 22-06-2018 17:30 | Junior Bar Drinks                                                                                               | In person       | \$0.00 | ۲    |
|             |                       | 15-05-2018 17:15             | Pre Financial Year and Post Budget Update 2018                                                                  | In person       | \$0.00 | ۲    |
|             |                       | 09-05-2018 17:15             | The Chief Judge presents: the new FCC Case Management system                                                    | Live<br>webcast | \$0.00 | ۲    |
|             |                       |                              |                                                                                                    | HOLEN           |        |      |

The following details can be edited:

- Contact telephone numbers
- Email address
- Home and postal address
- Your areas of practice.

Once you have finished updating your details, click **Save**.

Note: To update your chambers' address, please email *legal@qldbar.asn.au*.

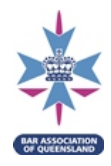

#### 5. Order Details

On the right hand side of the screen under **Order Details** you will find a list of invoices and events you have registered to attend.

To view invoices and details of any events you have registered to attend, simply click on the under **View** in the Order Details section of your Member Profile.

| Mem     | ber | Profi | le |
|---------|-----|-------|----|
| 1110111 |     |       |    |

| oer Pi | rofile                | Order Deta                    | ails                                                                                                    |                 |        |      |
|--------|-----------------------|-------------------------------|----------------------------------------------------------------------------------------------------|-----------------|--------|------|
|        | Miss Barrister Tester | Order Date                    | Order Type                                                                                                    | Information     | Total  | View |
| D      | 2879                  | 04-06-2019 17:15              | Flight MH370 after 5 years - International law and how we use it                                                | Live<br>webcast | \$0.00 | ۲    |
|        | 9998 6100             | 04-06-2019 17:15              | Flight MH370 after 5 years - International law and how we use it                                                | In person       | \$0.00 | ۲    |
| -      | 0411 123 456          | 09-05-2019 17:15              | Current Legal Issues Series, Seminar 1: "Social Justice - Corporate<br>Commitment to Human Rights in Australia" | In person       | \$0.00 | ۲    |
| P)     |                       | 26-03-2019 17:15              | Dealing with the everyday                                                                                       | In person       | \$0.00 | ۲    |
| P)     |                       | 09-04-2019 17:15              | Pre Financial Year and Post Budget 2019                                                                         | Live<br>webcast | \$0.00 | ۲    |
|        | harristarlagin        | 20-02-2019 17:15              | Theory of Argument (Compulsory Reader Seminar)                                                                  | In person       | \$0.00 | ۲    |
|        | our reserve in        | 24-07-2018 17:15              | Working with the legal profession through ATO disputes and tax obligations                                      | In person       | \$0.00 | ۲    |
|        |                       | Edit Profile 22-06-2018 17:30 | Junior Bar Drinks                                                                                               | In person       | \$0.00 | ۲    |
|        |                       | 15-05-2018 17:15              | Pre Financial Year and Post Budget Update 2018                                                                  | In person       | \$0.00 | ۲    |
|        |                       | 09-05-2018 17:15              | The Chief Judge presents: the new FCC Case Management system                                                    | Live<br>webcast | \$0.00 | ۲    |
|        |                       |                               | <pre></pre>                                                                                                    |                 |        |      |

The details of the event will be displayed. In this screen, you have the option to view any invoice, to withdraw from a CPD Event and change the way you are attending the event (see 7) (for example, if you are no longer able to attend a CPD Event in person and will instead view the live webcast).

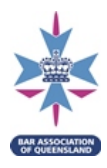

#### 6. Registering to attend a CPD Event

To register for a current CPD Event, select the **CPD & Events** option in the grey toolbar at the top of the screen. From the drop down option, select **CPD & Events Calendar**.

| CPD & Events 🔻 Resource Centr |  |  |
|-------------------------------|--|--|
| About CPD                     |  |  |
| CPD & Events Calendar         |  |  |
| CPD Live Webcast              |  |  |
| CPD Library                   |  |  |

The Events Calendar will appear (as below). Scroll through the events and find the one that you would like to register for.

| Events Program                                                                                |                                                                              |                       |  |  |
|-----------------------------------------------------------------------------------------------|------------------------------------------------------------------------------|-----------------------|--|--|
| CPD Reader Computery B<br>An essential guide to running trials                                |                                                                              |                       |  |  |
| Banco Court, Level 3, Queen Elizabeth II Courts of<br>Law<br>Tuesday, 20 July 2021 5:15 PM    | Cost: Free<br>Code: BAQ2117 (B)                                              | Members               |  |  |
| CPD S                                                                                         |                                                                              |                       |  |  |
| Current Legal Issues, Seminar 2: Co                                                           | ommon Law Relief from Penalties: When Did                                    | it All Begin?         |  |  |
| Banco Court, Level 3, Queen Elizabeth II Courts of<br>Law<br>Thursday, 5 August 2021 5:15 PM  | Cost: Free<br>Code: CLI2102 (S)                                              | Members Non Members   |  |  |
| Conference B S E                                                                              |                                                                              |                       |  |  |
| Employment and Industrial Relation                                                            | ns Conference 2021                                                           |                       |  |  |
| Sheraton Grand Mirage Resort, Gold Coast<br>Saturday, 28 August 2021 8:30 AM                  | Cost: Members from: \$150.00 / Non members<br>from: \$150.00<br>Code: EIRC21 | Members Non Members   |  |  |
| Conference PBSE                                                                               |                                                                              |                       |  |  |
| Sunshine Coast Bar - Professional I                                                           | Development Day 2021                                                         |                       |  |  |
| Alexandra Headland Surf Lifesaving Club                                                       | Cost: Members: \$200.00 / Non members: \$200.00                              | Members Non Members   |  |  |
| Saturday, 28 August 2021 8:30 AM                                                              | Code: BAQSC21                                                                |                       |  |  |
| (CPD) (S)                                                                                     |                                                                              |                       |  |  |
| Current Legal Issues, Seminar 3: Re                                                           | eligious Freedom, Religious Discrimination an                                | d the Role of the Law |  |  |
| Banco Court, Level 3, Queen Elizabeth II Courts of<br>Law<br>Thursday, 7 October 2021 5:30 PM | Cost: Free<br>Code: CLI2103 (S)                                              | Members Non Members   |  |  |

#### Reader Compulsory Seminars are flagged with a green box (circled above).

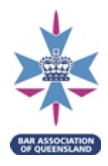

The CPD Events have colour codes for each mandatory category (circled above):

| Barristers' Skills is orange.                                |
|--------------------------------------------------------------|
| Practice Management and Business Skills is green.            |
| Substantive Law, Evidence, Practice and Procedure is purple. |
| Ethics and Professional Responsiblitiy is blue.              |

Some events will be Member only, and others will have an option for Non Member registration (circled above).

Click on the **Member** or **Non Member** (as applicable) button of each event to read more about the event and to register. An example is provided below:

#### An essential guide to running trials

| Code         | BAQ2117 (B)                                            |
|--------------|--------------------------------------------------------|
| Location     | Banco Court, Level 3, Queen Elizabeth II Courts of Law |
| Organised By | Bar Association of Queensland                          |
| Starts       | 20-07-2021 17:15                                       |
| Ends         | 20-07-2021 18:15                                       |
| Live Webcast | Yes                                                    |
|              |                                                        |

#### This event will now take place in the Banco Court.

Readers must attend this compulsory reader seminar in person with the exception of regional members who may watch via live webcast.

Chair: Todd Fuller QC

#### Presenters: His Honour Judge Michael Williamson QC and Michal Horvath

Join our panel of esteemed presenters in this essential guide to running trials from the viewpoint of the Bench and the Bar.

This event will be live webcast by Zoom. Members registered to attend by live webcast will be sent a Zoom link on the day.

Please note: If members are unwell, have COVID19 symptoms, have been overseas in the last 14 days, or have been in close contact with a confirmed COVID19 case, they will not be permitted to attend this event in person.

| Attendance Options                              |      |  |                                  |  |
|-------------------------------------------------|------|--|----------------------------------|--|
|                                                 |      |  | Please select attendance options |  |
| An essential guide to running trials            | Free |  |                                  |  |
| Total (GST inc): \$0                            |      |  |                                  |  |
| Do you wish to attend this event via webcast? 🗌 |      |  |                                  |  |
| Continue                                        |      |  |                                  |  |

An **Attendance Options** screen will appear at the bottom of the page. Tick the box (circled above) at the right of the screen to confirm your attendance.

If you would like to attend by live webcast, tick the box (circled above) labelled **Do you wish to** attend this event via webcast?

If you are a member and are presenting or chairing at the CPD Event, you are able to add this to your Schedule 5 now. After selecting your attendance as above, an option will appear as below.

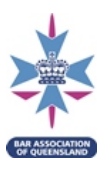

| Attendance Options                               |      |                                  |
|--------------------------------------------------|------|----------------------------------|
|                                                  |      | Please select attendance options |
| An essential guide to running trials             | Free | ✓                                |
| Are you presenting or chairing at at this event? |      |                                  |
| Attendance Type                                  |      |                                  |
| Please select 🗸                                  |      |                                  |
| Hours                                            |      |                                  |
| 0                                                |      |                                  |

Tick the box labelled *Are you presenting or chairing this event?*, select either *Presenting* or *Chairing* from the drop down list, and enter the number of hours you will be presenting.

| Member Details                                                                                                |      | Attendand     | ce Details                |        |
|----------------------------------------------------------------------------------------------------|------|---------------|---------------------------|--------|
| Title                                                                                                    | Miss | The new onli  | ine Schedule 5, plus more | \$0.00 |
| First name                                                                                                    | Test | Total (GST in | nc)                       | \$0    |
| Surname Dietary Requirements                                                                                  | One  |               | Continue                  |        |
| Celiac<br>Dairy Free<br>Egg Allergy<br>Nut Allergy<br>Pescatarian<br>Shellfish Allergy<br>Vegan<br>Vegetarian |      |               |                           |        |
| Other                                                                                                    |      |               |                           |        |

Then press **Continue**. If the event is catered, the following screen will then appear:

If the event is catered, select any dietary requirements. If more than one applies, press and hold CTRL on your keyboard while selecting.

If the event has a fee, select your payment method and complete payment.

| Member Details       |           | Attendance Details    |
|----------------------|-----------|-----------------------|
| Title                | Miss      | Total (GST inc) \$150 |
| First name           | Barrister |                       |
| Surname              | Tester    | Credit Card BPay      |
| Dietary Requirements |           |                       |
| Coeliac              | *         |                       |

If no fee is required, confirm the attendance details and click **Continue.** The following page will appear:

| Details Confirmation                                                                                                    |           |                                      |        |  |  |  |
|----------------------------------------------------------------------------------------------------|-----------|--------------------------------------|--------|--|--|--|
| Please confirm the details below to complete the payment process. You will be provided with a confirmation page once the payment is complete. A confirmation email with invoice attached will be sent to your email address. |           |                                      |        |  |  |  |
| Title:                                                                                                    | Miss      | Selected Attendance                  |        |  |  |  |
| First name:                                                                                                    | Barrister | An essential guide to running trials | \$0.00 |  |  |  |
| Surname:                                                                                                    | Tester    | Total                                | \$0.00 |  |  |  |
| Attendance type:                                                                                                    | In person |                                      |        |  |  |  |
| No payment required for this event.                                                                                                    |           |                                      |        |  |  |  |
| Continue                                                                                                    |           |                                      |        |  |  |  |

Confirm your details and if correct, click **Continue** (circled below). If they are not correct, click **Cancel**.

Once your order is complete a green confirmation box will appear (circled below), click **Continue** (circled below).

| Complete!<br>Your order has been successfully placed. |                                    |                                                           |                                                                                         |                    |  |  |
|-------------------------------------------------------|------------------------------------|-----------------------------------------------------------|-----------------------------------------------------------------------------------------|--------------------|--|--|
| Please confirm th<br>complete. A confi                | e details below<br>rmation email w | to complete the payment p<br>ith invoice attached will be | rocess. You will be provided with a confirmation page or<br>sent to your email address. | nce the payment is |  |  |
| Title:                                                |                                    | Miss                                                      | Selected Attendance                                                                     |                    |  |  |
| First nar                                             | ne:                                | Test                                                      | The new online Schedule 5, plus more                                                    | \$0.00             |  |  |
| Surname                                               | <b>e</b> :                         | One                                                       | Total                                                                                   | \$0                |  |  |
| Attendar                                              | nce type:                          | In person                                                 |                                                                                         |                    |  |  |
| No payme                                              | ent required for t                 | his event.                                                |                                                                                         |                    |  |  |
| Continue                                              |                                    |                                                           |                                                                                         |                    |  |  |

If you are logged into your Member Profile, all Association CPD Events that you register online to attend in person or view by live webcast, will automatically populate on your online CPD Record - Schedule 5.

Prior to the CPD Event, this will show in your Schedule 5 as '(points pending)' (see below).

| BAQ | BAQ2117<br>(B) | 20-07-2021 | An essential guide to running trials (points pending) | 1 | In person | 1 | 0 | В | 0 | Û |
|-----|----------------|------------|-------------------------------------------------------|---|-----------|---|---|---|---|---|
|     |                |            |                                                       |   |           |   |   |   |   |   |

At the time of the CPD Event, in person attendees will be asked to sign in using the Association iPads. Once you have signed in, your Schedule 5 will be updated to reflect your attendance. If you do not attend, or forget to sign in, the CPD Event will be <u>removed</u> from your Schedule 5.

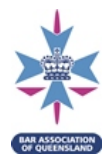

Live webcast attendance is not currently automated. If you do not attend a CPD Event that you were registered to attend by live webcast, you will need to withdraw from the event or remove the entry from your schedule 5 (see 13) to ensure your compliance with your CPD obligations.

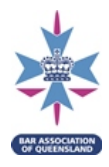

#### 7. Change attendance type in an Association CPD Event

To change your attendance type for an Association CPD Event, navigate to your Member Profile, locate the CPD Event listed under **Order Details** and click on <sup>(2)</sup> at the end of the line (as below).

| Mem | ber | Profi | le |
|-----|-----|-------|----|
|     |     |       | _  |

| Member Profile             | Order Details       |                                                                                              |             |        |      |  |
|----------------------------|---------------------|----------------------------------------------------------------------------------------------|-------------|--------|------|--|
| Name Miss Barrister Tester | Order Date          | Order Type                                                                                   | Information | Total  | View |  |
| Member ID 2879             | 07-10-2021          | Current Legal Issues, Seminar 3: Religious<br>Freedom Religious Discrimination and the Role  | In person   | \$0.00 | ۲    |  |
| Chambers                   | 17.00               | of the Law                                                                                   |             |        |      |  |
| Telephone 3238 5100        | 05-08-2021<br>17:15 | Current Legal Issues, Seminar 2: Common Law<br>Relief from Penalties: When Did it All Begin? | In person   | \$0.00 | ٢    |  |
| Mobile 0411 123 456        | 10-06-2021          | Current Legal Issues, Seminar 1: Forensic                                                    | In person   | \$0.00 |      |  |
| Home (NFP) test            | 17:15               | Evidence in Criminal Proceedings                                                             |             |        |      |  |

Scroll down to the **Attendance Details** section on the left and click on  $\rightleftharpoons$  under **Change Attendance**.

| Attendance Details                                                  |                    |        |       |          |          |                      |
|---------------------------------------------------------------------|--------------------|--------|-------|----------|----------|----------------------|
| Attendance Option                                                   | Attendance<br>Type | Active | Guest | Attendee | Withdraw | Change<br>Attendance |
| Flight MH370 after 5 years –<br>International law and how we use it | Live<br>webcast    | 0      | ۲     |          | C        | #                    |

You will notice your <u>Attendance Type</u> will change in your Attendance Details from **Live Webcast** to **In Person** OR **In Person** to **Live Webcast**.

You will then receive confirmation on the screen that your attendance has been updated (see below). The CPD Event attendance type will be updated in your Schedule 5.

| Attendance Details                                                  |                    |        |       |          |          |                      |
|---------------------------------------------------------------------|--------------------|--------|-------|----------|----------|----------------------|
| Attendance has been successfully ch                                 | anged to In perso  | n.     |       |          |          |                      |
| Attendance Option                                                   | Attendance<br>Type | Active | Guest | Attendee | Withdraw | Change<br>Attendance |
| Flight MH370 after 5 years –<br>International law and how we use it | In person          | 0      | ۲     |          | ື        | ₽                    |

**Note:** You are only able to change from In Person to Live Webcast and vice versa. You are unable to change your attendance type from Live webcast/In person to Recording. To change to Recording, you need to withdraw it via the Order Details (see image above) or delete the entry via your online Schedule 5. After you have viewed the Recording, a prompt will appear asking you to confirm you have viewed it, by selecting "Confirm" the Recording will be added to your online Schedule 5.

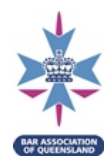

#### 8. CPD Live Webcast

To view a live CPD Webcast, log into the member area (see 1).

Select **CPD & Events** located in the grey toolbar across the top of the page, a drop down box will appear, then select **CPD Live Webcast** (as circled below).

| News - | CPD & Events  Resource Ce | ntre 👻 My BAQ 👻 |
|--------|---------------------------|-----------------|
|        | About CPD                 |                 |
|        | CPD & Events Calendar     |                 |
|        | CPD Live Webcast          |                 |
|        | CPD Library               |                 |

If you are not logged in to My BAQ, you will be prompted to do so. You will then be taken to the following screen. Click **Members live stream**.

## **CPD** Live Webcast

To access the live webcast CPD Event, please click on the Members live stream icon below.

You will be redirected to another website which hosts the Association's live webcasts. On that page, you simply click on the seminar details and the live stream will commence once the event starts. If you are not redirected and you are using a Chrome browser, check the address bar to see if it has been marked as blocked with a red cross appearing in the right hand corner. If it is blocked, click here for troubleshooting.

During the webcast, you can ask questions of presenters by using the speech bubble icon. You can listen to the audio through your computer loudspeaker or connected headphones - please ensure that your computer audio volume is unmuted.

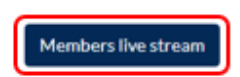

You will be rediercted to the Association's streaming platform and an icon will appear displaying the event information. Click on the event to proceed to the livestream.

| t≣ Filter                                                                                                    |                                     |         |
|----------------------------------------------------------------------------------------------------|-------------------------------------|---------|
|                                                                                                    |                                     |         |
| -                                                                                                    |                                     |         |
| LIVE •))                                                                                                    | Career and family                   |         |
| _                                                                                                    | Tuesday 5 October 2021              |         |
|                                                                                                    | Moderator                           |         |
| Sarah Ford                                                                                                    | Senior Associate, Gilshenan & Luton |         |
|                                                                                                    | The Hon. Justice Elizabeth Wilson   |         |
| a second                                                                                                    | Magistrate Belinda Merrin           |         |
| *                                                                                                    | Magistrate Rosemary Gibert          |         |
| WLAQ M                                                                                                    | Rebecca Fogerty                     | 1:30:00 |
| Career and f                                                                                                    | amily as a criminal la              | WVPr    |
| oareer and h                                                                                                    | arring as a criminar ic             | wyer    |
|                                                                                                    |                                     |         |
| 05/10/2021 5:30                                                                                                    | PM                                  |         |
| CPD Points:                                                                                                    | 1.5                                 |         |
|                                                                                                    |                                     |         |
| Contract of the local division of the local division of the local | (                                   | =       |
|                                                                                                    |                                     |         |

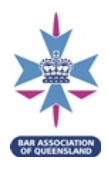

The below message will appear prior to the session commencing:

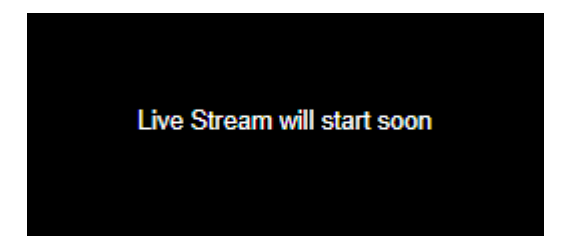

You may ask questions during the live stream by using the speech bubble icon in the bottom right hand side of the screen. The moderator will provide your question to the presenter to answer at an appropriate time.

You can adjust the size of the screens by clicking on the line between the two screens (in the centre of the screen), and dragging it to the appropriate size.

Listen to the audio through your computer loudspeaker or earphones. To hear the audio, your computer audio volume must be unmuted.

If you experience technical issues, ensure that you are using the latest version of Chrome, Firefox, Microsoft Edge or Safari, and refresh your screen.

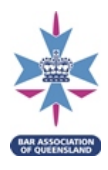

#### 9. Accessing and using the CPD Library

The CPD Library contains the recordings and associated resources of past seminars.

There are two ways to access the CPD Library:

1. CPD & Events dropdown option > CPD Library

| CPD & Events  Resource Ce |
|---------------------------|
| About CPD                 |
| CPD & Events Calendar     |
| CPD Live Webcast          |
| CPD Library               |

2. Resource Centre dropdown option > CPD Library

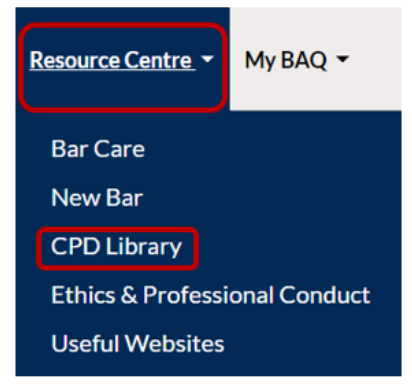

The CPD Library includes various search options, including Quick Search and Advance Search, as seen below:

## **CPD** Library

The members only CPD Library houses an expansive catalogue of legal education from 2015 to its most recent events. With easy to locate past papers, recordings and presentations, the library gives members access to a wealth of knowledge. Use the search functionality below to locate learning resources by presenter, date, event name or mandatory CPD category.

| Soarch Torm | Funnt Date From Funnt Date From | Event Date Te |  |
|-------------|---------------------------------|---------------|--|
|             | 02-08-2020                      | 01-10-2020    |  |

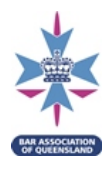

The **Quick Search** allows you to search for keywords such as the event name, topic or presenter. You are also able to use the *Event Date From* and *Event Date To* boxes to search for CPD Events that occurred within a specific date range. Note: the date range with automatically default to the preceding 2 months.

To find a CPD Event that occurred during a specific calendar year, click on the relevant year under **CPD Search by Year**. This will return a list of CPD Events that occurred during that year (see below).

| CPD Search by | Year<br>18 2017 2016 2015                                         |            |                                                          |      |
|---------------|-------------------------------------------------------------------|------------|----------------------------------------------------------|------|
| Event Code    | Event Name                                                        | Event Date | Category                                                 | View |
| BAQQLS20      | Online seminar: Minds Count Lecture - The Bridge                  | 17-09-2020 | B : Barristers' Skills                                   | ۲    |
| BAQ           | Online seminar: Another twist in the helix: Familial DNA evidence | 01-09-2020 | S : Substantive Law, Evidence,<br>Practice and Procedure | ۲    |
| BAQ2017 (P)   | Online seminar: Building your virtual hearings toolkit            | 18-08-2020 | P : Practice Management and<br>Business Skill            | ۲    |
| BAQ2015 (S)   | Online seminar: The Courts and COVID19 - Unmasking the Future     | 30-07-2020 | S : Substantive Law, Evidence,<br>Practice and Procedure | ۲    |
| BAQ2011 (S)   | Online seminar: The Law of Tracing                                | 28-07-2020 | S : Substantive Law, Evidence,<br>Practice and Procedure | ۲    |

#### For a more refined search, click on **Advanced Search.** The following screen will appear:

| Category          | •          | Event Code             |   | Presenter       |  |
|-------------------|------------|------------------------|---|-----------------|--|
| Bar Care Seminar  |            |                        |   |                 |  |
| Any               | 5 <b>.</b> | Event Name             |   | Document Title  |  |
| Computerna Bender |            |                        |   |                 |  |
| Any               | -          | Event Description Text |   | Document Text   |  |
|                   |            |                        |   |                 |  |
|                   |            | Event Date From        |   | Descrifter Name |  |
|                   |            | 14-05-2021             | ٥ | Recording Name  |  |
|                   |            | Event Date To          |   |                 |  |
|                   |            | 13-07-2021             | Ē |                 |  |
|                   |            |                        |   |                 |  |

The **Advanced Search** allows you to search by CPD category or Presenter, or filter for Bar Care or Compulsory Reader Seminars.

Once you have found the CPD Event you are looking for, you can view the recording by selecting the in the View column. Below the CPD Event details you will see a Resources section – click on the Recording link to view the recording.

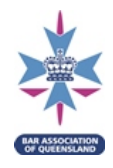

The PowerPoint, paper or other learning resources available for that CPD Event will appear above the recording in the Documents section on the right hand side.

#### **CPD** Library

| CPD Library Item                                                                                              |                                                              |                                                   |
|----------------------------------------------------------------------------------------------------|--------------------------------------------------------------|---------------------------------------------------|
| Event Code                                                                                                    | BAQQL520                                                     |                                                   |
| Event Name                                                                                                    | Online seminar: Minds Count Lecture - The Bridge             |                                                   |
| Event Date                                                                                                    | 17-09-2020                                                   |                                                   |
| Bar Care Seminar                                                                                              | 0                                                            | and Papers                                        |
| Category                                                                                                    | B : Barristers' Skills                                       |                                                   |
| Resources                                                                                                    |                                                              |                                                   |
| Documents                                                                                                    |                                                              | 1                                                 |
| Presenter                                                                                                    | Document Title                                               | File                                              |
| Chair: Cate Heyworth-Smith QC, Presenter:<br>Donna Thistlethwaite, Closing remarks: Noela<br>L'Estrange (QLS) | Strategy Card Minds Count Lecture                            | 200918Strategycard-Minds Count.jpg (35.54 KB)     |
| Chair: Cate Heyworth-Smith QC, Presenter:<br>Donna Thistlethwaite, Closing remarks: Noela<br>L'Estrange (QLS) | PowerPoint   Minds Count Lecture Click on the Recording Link | 200917PowerPointMindsCountLecture.pdf (420.25 KB) |
| Recordings                                                                                                    |                                                              | J                                                 |
| Recording   Minds Count Lecture                                                                               |                                                              |                                                   |

After viewing the recording in full and clicking *Close Video*, a prompt will appear as below:

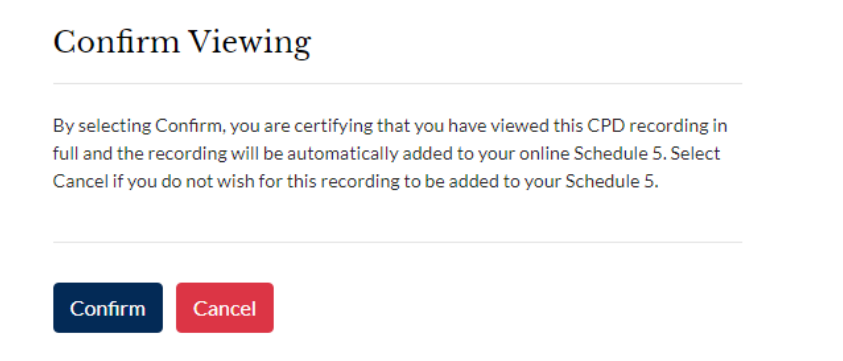

Click *Confirm* to add the recording to your Schedule 5.

**Note:** A CPD Event can only be added to your Schedule 5 once. If you already have the CPD Event on your Schedule 5 as an in person or live webcast entry, a new entry will not be automatically added. To ensure compliance, you must edit your Schedule 5 to accurately reflect your method of viewing the CPD.

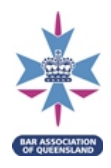

#### 10. Schedule 5 – CPD Record

Clicking on the Schedule 5 button in your Member Profile will display your current online CPD Record.

| CPD Record | l - Sc | hedu | le 5 |
|------------|--------|------|------|
|            |        |      |      |

| Name: Miss Barr | ister Tester |          |       |                   | Total CPD     | Points                                      |             | 15                                       | 5/10       |         |                    |
|-----------------|--------------|----------|-------|-------------------|---------------|---------------------------------------------|-------------|------------------------------------------|------------|---------|--------------------|
| CPD Year: 2020  | 2021         |          |       |                   | Ethics<br>(E) | Practice Management and Busin<br>Skills (P) | ess Substar | ntive Law, Evidence, Pr<br>Procedure (S) | actice and | Barrist | ers' Skills<br>(B) |
| 2020/2021       | ~            |          |       |                   | Ø             | 0                                           |             | 0                                        |            |         | 0                  |
|                 |              |          |       |                   |               |                                             |             |                                          |            |         |                    |
| Event Code      | Date         | Activity | Hours | Attendance Type   | Points        | Presenter Points                            | Category    | Provider                                 | Total      | Act     | ions               |
| BAQ             | 14-05-2019   | judical  | 5     | Live webcast      | 5             | 0                                           | S           |                                          | 5          | Ø       | Ŵ                  |
| Bar Association | 09-07-2019   | business | 5     | BAQ web recording | 5             | 0                                           | в           |                                          | 5          | đ       | Û                  |
| TEST            | 05-02-2020   | TEST     | 5     | Live webcast      | 5             | 0                                           | P<br>E      |                                          | 5          | 8       | Ô                  |
| BAQ             | 23-09-2020   | test     | 0.5   | In person         | 0.5           | 0                                           | E           |                                          | 0.5        | 3       | Û                  |
| Total           |              |          | 15.5  |                   | 15.5          | 0                                           |             |                                          | 15.5       |         |                    |

Add CPD Event

Note: In accordance with the Administration Rules, all practising certificate holders are required to complete a minimum of 10 CPD points, unless varied in whole or in part under rule 4.7, in each of the categories listed below:

- (E) Ethics and Professional Responsibility;
- (P) Practice Management and Business Skills;
   (S) Substantive Law, Evidence, Practice and Procedure; and
   (B) Barristers' Skills.

Additionally, practising certificate holders should ensure that the CPD activities undertaken are:

of significant intellectual or practical content that deal primarily with matters related to the practice of law;
 conducted by persons who are qualified by practical or academic experience in the subject covered;
 relevant to their immediate or ongeterm needs in relation to their professional development as a barrister and practice of law; and
 not accrued in respect of any other CPD year.

Your member profile will default to display the current CPD year. At the top left of the Schedule 5 is an option to view previous CPD years. Simply click on the drop down arrow and select the year you wish to view.

#### **CPD Record - Schedule 5**

Name: Miss Barrister Tester

CPD Year: 2020 / 2021

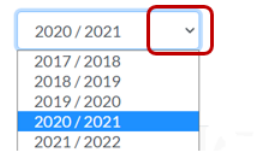

To make changes, see the steps that follow.

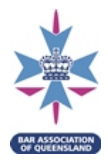

#### 11. Schedule 5 – Add CPD Event (including the viewing of a recording)

Add CPD Event To add a CPD Event or the viewing of a recording to your Schedule 5, click on the button located at the bottom left of your Schedule 5 screen.

| vame: Miss D    | arrister lester |          |       |                   | Total CPD F   | Points                                    |                                                              |          | 15.5/10      |                      |         |
|-----------------|-----------------|----------|-------|-------------------|---------------|-------------------------------------------|--------------------------------------------------------------|----------|--------------|----------------------|---------|
| CPD Year: 20    | 20 / 2021       |          |       |                   | Ethics<br>(E) | Practice Management and Bus<br>Skills (P) | usiness Substantive Law, Evidence, Practice<br>Procedure (S) |          | Practice and | nd Barristers<br>(B) |         |
| 2020/2021       | v               |          |       |                   | <b>O</b>      |                                           | 0                                                            |          |              | 0                    |         |
| Event Code      | Date            | Activity | Hours | Attendance Type   | Points        | Presenter Points                          | Category                                                     | Provider | Total        | ,                    | uctions |
| BAQ             | 14-05-2019      | Judical  | 5     | Live webcast      | 5             | 0                                         | 5                                                            |          | 5            | Ø                    | Û       |
| Bar Association | 09-07-2019      | business | 5     | BAQ web recording | 5             | 0                                         | в                                                            |          | 5            | Ø                    | Û       |
| TEST            | 05-02-2020      | TEST     | 5     | Live webcast      | 5             | 0                                         | P<br>E                                                       |          | 5            | Ø                    | Û       |
| BAQ             | 23-09-2020      | test     | 0.5   | In person         | 0.5           | 0                                         | Е                                                            |          | 0.5          | 8                    |         |
| Total           |                 |          | 15.5  |                   | 15.5          | 0                                         |                                                              |          | 15.5         |                      |         |

- (E) Ethics and Professional Responsibility;
   (P) Practice Management and Business Skills;
   (S) Substantive Law, Evidence, Practice and Procedure; and
   (B) Barristers' Skills.
- Additionally, practising certificate holders should ensure that the CPD activities undertaken are:
- of significant intellectual or practical content that deal primarily with matters related to the practice of law;
   conducted by persons who are qualified by practical or academic experience in the subject covered;
   relevant to their immediate or lang term needs in relation to their professional development as a barrister and practice of law; and
   not accrued in respect of any other CPD year.

The screen below will open. Enter all CPD Event information required and click **Save**.

| CPD points earne<br>CPD Year *<br>2017/2018            | Points d from events can be captured here and will be allocated Select the Correct CPD Year | to the selected CPD year.<br>Event Date *<br>dd-mm-yyyy                                     | Enter the date*                                        |        |
|--------------------------------------------------------|---------------------------------------------------------------------------------------------|---------------------------------------------------------------------------------------------|--------------------------------------------------------|--------|
| Event Title *                                          |                                                                                             | CPD Categories *                                                                            |                                                        |        |
| The Event Title is req<br>Event Organiser              | juired.<br>*                                                                                | B : Barristers' Skills<br>E : Ethics<br>P : Practice Managemen<br>S : Substantive Law, Evic | it and Business Skill<br>dence, Practice and Procedure | -<br>- |
| The Event Organiser<br>Attendance Type<br>Live webcast | is required.                                                                                | Hold the Ctrl key while selecting<br>The category is required.                              | g to select multiple.                                  |        |
| Attendance CPD                                         | Points                                                                                      |                                                                                             |                                                        |        |
| Select to alloc     Save     Can                       | cate presenter, judging, publication points, etc.                                           |                                                                                             |                                                        |        |

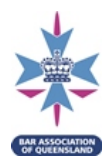

**Event Date\*:** Use the calendar provided to select the date, it needs to be entered as dd-mm-yyyy (eg. 02-04-2020). The entry will not accept dots or slashes.

**CPD Categories\***: Holding the Ctrl key down will allow you to select multiple categories at the same time.

Attendance CPD Points\*: Points can only be claimed in multiples of 0.25 (15 minutes).

If you presented, chaired, judged at a moot, published an article in a legal journal or completed part

or all of a master's degree, click the end of a master's degree, click the end of a master's degree, click the end of the relevant points. See the <u>CPD Policy</u> for guidance.

Once saved, double check your CPD Event has been added to your Schedule 5 correctly.

Below the Schedule 5, the Note: (image below) gives an overview of CPD Requirements. Review the Association's <u>Administration Rules</u> dated 19 June 2017 and the <u>CPD Policy</u> for more information.

Note: In accordance with the Administration Rules, all practising certificate holders are required to complete a minimum of 10 CPD points, unless varied in whole or in part under rule 4.7, in each of the categories listed below:

- (E) Ethics and Professional Responsibility;
- (P) Practice Management and Business Skills;
- (S) Substantive Law, Evidence, Practice and Procedure; and
- (B) Barristers' Skills.

Additionally, practising certificate holders should ensure that the CPD activities undertaken are:

- of significant intellectual or practical content that deal primarily with matters related to the practice of law;
- conducted by persons who are qualified by practical or academic experience in the subject covered;
- relevant to their immediate or long term needs in relation to their professional development as a barrister and practice of law; and
- not accrued in respect of any other CPD year.

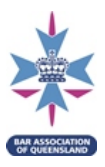

Save

#### **12.** Schedule 5 – Editing a CPD Event

Any CPD Event that you have manually added to your Schedule 5 via the Add CPD Event button can be edited.

To edit the entry, click on the *screen* button under **Actions** (circled below) in the Schedule 5 screen.

Scroll down slightly as the entry will open below. Make the necessary amendments and click

| Name: Miss            | Barrister Tester |                                                                                                  | Total CPI     | Points   |               |                             |        |                             | 176.5 / 10                 | D        |         |                  |      |
|-----------------------|------------------|--------------------------------------------------------------------------------------------------|---------------|----------|---------------|-----------------------------|--------|-----------------------------|----------------------------|----------|---------|------------------|------|
| CPD Year: 2           | 019 / 2020       |                                                                                                  | Ethics<br>(E) | Practice | Manage<br>Ski | ment and Business<br>Rs (P) | Sub    | stantive Law, Evi<br>Proced | dence, Practic<br>ure (\$) | ce and   | Barrist | ters' Ski<br>(B) | ills |
| 2019/2020             |                  | *                                                                                                | 0             |          |               | 0                           |        | 6                           | 0                          |          |         | 0                |      |
| Accreditation<br>Code | Date             | Activity                                                                                         |               |          | Hours         | Attendance Type             | Points | Presenter<br>Points         | Category                   | Provider | Total   | Actio            | ins  |
| CU1191 (S)            | 09-05-2019       | Current Legal Issues Series. Seminar 1: "Social Justice - Current Issues in Austr<br>Governance" | alian Corpora | le .     | 1.5           | In person                   | 15     | 0                           | 8                          | BAQ      | 1.5     |                  |      |
| BAQ1909 (S)           | 04-05-2019       | Flight MH370 after 5 years - International law and how we use it                                 |               |          | 1             | Live webcast                | 1      | 0                           | s                          | BAQ      | 1       | _                | _    |
| BAQ                   | 06-08-2019       | Privilege Claims                                                                                 |               |          | 1             | BAQ web<br>recording        | 1      | 0                           | \$                         |          | 1       | ß                | •    |
| bəq                   | 14-01-2020       | test                                                                                             |               |          | 0             | In person                   | 0      | 6                           | E                          |          | 6       | 8                |      |
| test                  | 20-01-2020       | test                                                                                             |               |          | 1             | Live webcast                | 1      | 0                           | E                          |          | 1       | Ø                | ۵    |
| test                  | 31-01-2020       | test                                                                                             |               |          | 1             | BAQ web<br>recording        | 1      | 0                           | в                          |          | 1       | Ø                | Û    |

**Note:** you cannot edit an automated entry from a registered Association CPD, please contact <u>cpd@qldbar.asn.au</u>.

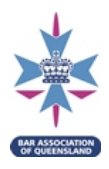

#### 13. Schedule 5 – Deleting a CPD Event

All Schedule 5 entries can be deleted.

To delete a CPD Event, click on the to button under **Actions** (circled below).

| Name: Ms CPD Tester                     |                |               | Total C                                                                                        | D Points                                       |                     |                                                          |                     | 1/10     |                      |         |  |  |
|-----------------------------------------|----------------|---------------|------------------------------------------------------------------------------------------------|------------------------------------------------|---------------------|----------------------------------------------------------|---------------------|----------|----------------------|---------|--|--|
| CPD Year: 2021 / 2022                   |                | Ethics<br>(E) | Pract                                                                                          | Practice Management and<br>Business Skills (P) |                     | Substantive Law, Evidence, Practice<br>and Procedure (S) |                     |          | risters'<br>dils (B) |         |  |  |
| 2021 / 2022 *                           |                |               | 0                                                                                              |                                                | ۲                   |                                                          | 0                   |          |                      | 0       |  |  |
| Select the OPD year for the Schutzle S. |                |               |                                                                                                |                                                |                     |                                                          |                     |          |                      |         |  |  |
| Event Organiser                         | Event Code     | Date          | Activity                                                                                       | Hours                                          | Attendance<br>Type  | Points                                                   | Presenter<br>Points | Category | Total                | Actions |  |  |
| BAQ                                     | BAQ2111<br>(5) | 22-09-2021    | Recording   Statutory Interpretation:<br>The Modern Approach and Use of<br>Extrinsic Materials | 1                                              | Recorded<br>webcast | 1                                                        | 0                   | 5        | 1                    | •       |  |  |
| BAQ                                     | BAQ2121<br>(B) | 05-10-2021    | Career and family as a criminal lawyer<br>(points pending)                                     | 1.5                                            | Live webcast        | 1.5                                                      | 0                   | 8        | 0                    | •       |  |  |
| BAQ                                     | BAQ2125<br>(5) | 09-11-2021    | Recent changes to the Defamation Ac<br>[points pending]                                        | 1                                              | Live webcast        | 1                                                        | 0                   | 5        | 0                    | 0       |  |  |
| BAQ                                     | BAQ2126<br>(E) | 16-11-2021    | To run or not to run: the ethics of<br>difficult briefs [points pending]                       | 1                                              | Uve webcast         | 1                                                        | 0                   | £        | 0                    | 0       |  |  |
|                                         |                |               | Tot                                                                                            | is 4.5                                         |                     | 4.5                                                      | 0                   |          | 1                    |         |  |  |

If you are deleting a complimentary CPD Event, the following *Confirm Deletion* prompt will appear. Click **Cancel** to retain the CPD entry or **Confirm** to delete.

#### **Confirm Action**

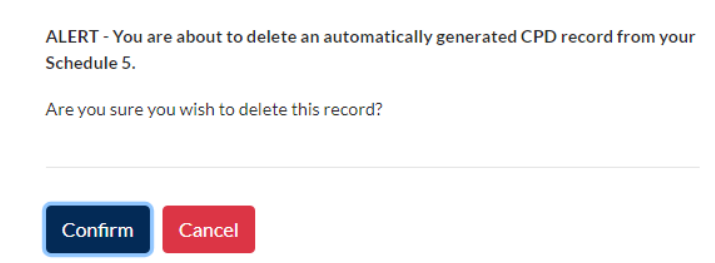

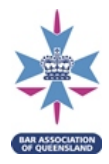

If you are deleting a paid CPD Event before it has occurred, the following prompt will appear:

| ALEKT - TOU ai                      | e about to withdraw from this event.                                                    |
|-------------------------------------|-----------------------------------------------------------------------------------------|
| Note that this i<br>contact BAQ to  | s a paid event and there is no automatic refund process, please<br>request a refund.    |
| If you wish to w<br>operation selec | ithdraw from the event please select <i>Continue</i> . To cancel this t <i>Cancel</i> . |
|                                     |                                                                                         |

Click to withdraw from the CPD Event. The CPD team will be notified automatically that you will not be in attendance. However, there is no automatic refund process, please email cpd@qldbar.asn.au to request a refund - see the Legal Education Policy for further information on the Association's Refund Policy.

If you are deleting a paid CPD Event after it has occurred, the following alert will appear:

#### **Confirm Action**

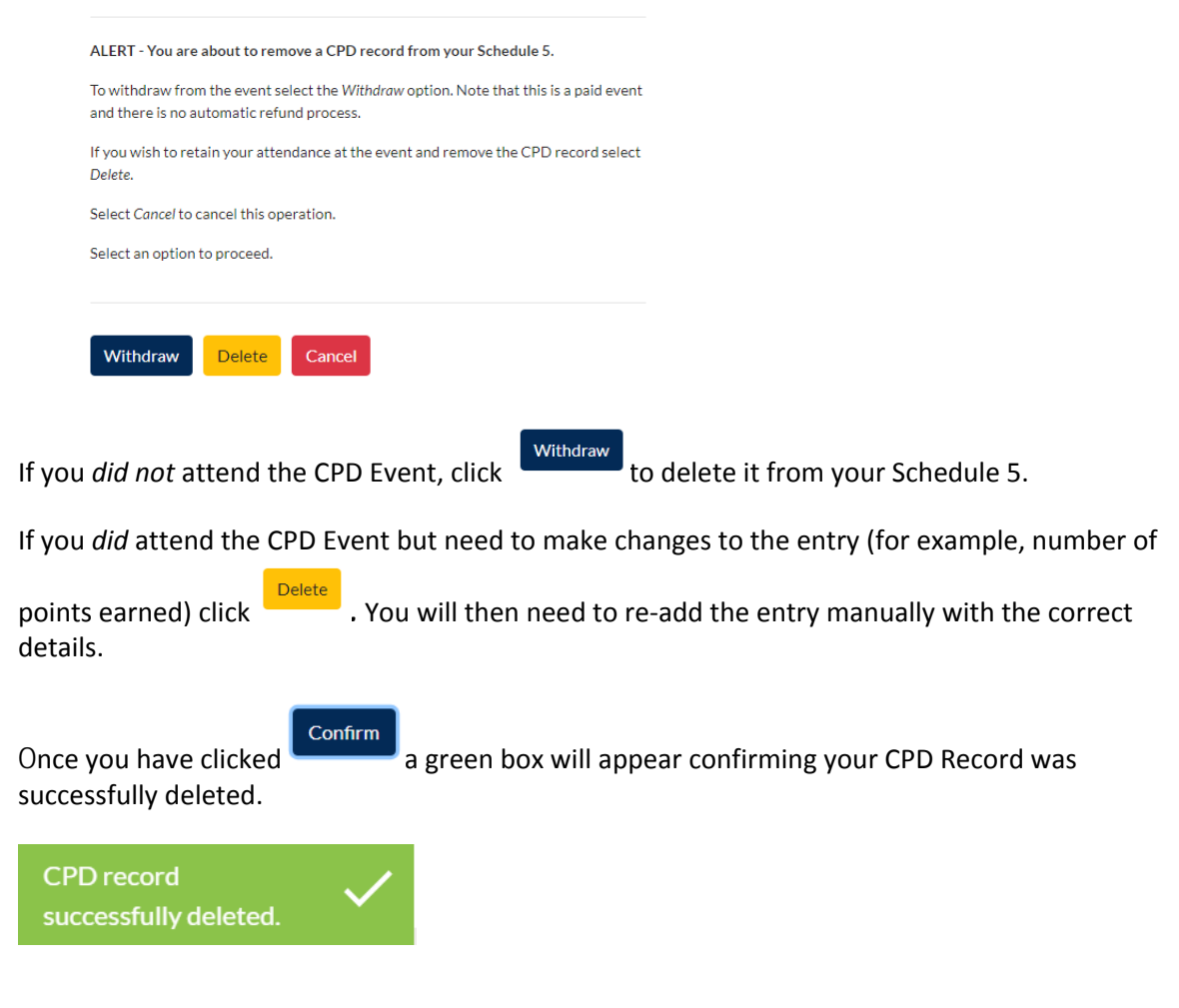

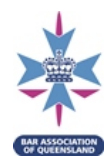

#### 14. Schedule 5 – Moving a CPD entry to another CPD year

In accordance with rule 4.10 of the <u>Administration Rules</u>, members can move CPD points accrued from January to March to the next CPD year.

**Note**: you cannot move an entry to or from a submitted Schedule 5. If you need to edit a submitted Schedule 5, please contact <u>cpd@qldbar.asn.au</u>.

To move CPD points to the next CPD year, access your Schedule 5 and then click on the *Move CPD Entries* button seen below.

| Event Organiser                                  | Event<br>Code | Date       | Activity                                                  | Hours |  |
|--------------------------------------------------|---------------|------------|-----------------------------------------------------------|-------|--|
| BAQ                                              | BAQSC20       | 01-01-2020 | Sunshine Coast Bar - Professional<br>Development Day 2020 | 1     |  |
| BAQ                                              | BAQSC20       | 01-01-2020 | Sunshine Coast Bar - Professional<br>Development Day 2020 | 1     |  |
| BAQ                                              | BAQSC20       | 01-01-2020 | Sunshine Coast Bar - Professional<br>Development Day 2020 | 4     |  |
|                                                  |               |            | Totals                                                    | 6     |  |
| Add CPD Event Export Schedule 5 Move CPD Entries |               |            |                                                           |       |  |

Tick the *Move* checkbox for the CPD Events you would like to move, then click *Move* (as per the example below).

|   | ove CPD entries, click the icon to the right of each entry in the Move column. When marked with a green tick, this entry will be moved to the next CPD year. Please note the CPD Policy on the next CPD points from 1 January – 31 March to be moved to the next CPD year. | only |
|---|----------------------------------------------------------------------------------------------------|------|
| ſ | ove Cancel                                                                                                    |      |
|   |                                                                                                    |      |

| Event Organiser | Event<br>Code | Date       | Activity                                                  | Hours | Attendance<br>Type | Points | Presenter<br>Points | Category | Total | Move |
|-----------------|---------------|------------|-----------------------------------------------------------|-------|--------------------|--------|---------------------|----------|-------|------|
| BAQ             | BAQSC20       | 01-01-2020 | Sunshine Coast Bar - Professional<br>Development Day 2020 | 1     | In person          | 1      | 0                   | В        | 1     | ۲    |
| BAQ             | BAQSC20       | 01-01-2020 | Sunshine Coast Bar - Professional<br>Development Day 2020 | 1     | In person          | 1      | 0                   | E        | 1     | ۲    |
| BAQ             | BAQSC20       | 01-01-2020 | Sunshine Coast Bar - Professional<br>Development Day 2020 | 4     | In person          | 4      | 0                   | S        | 4     | 0    |
|                 |               |            | Totals                                                    | 6     |                    | 6      | 0                   |          | 6     |      |

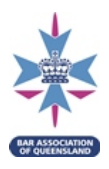

An alert will then appear (see example below). Click to move the selected CPD record to the next year:

| Confirm Move                   |                               |                                     |                    |  |
|--------------------------------|-------------------------------|-------------------------------------|--------------------|--|
| You are about<br>sure you wish | to move the s<br>to continue? | elected CPD records to the 2022 / 2 | 2023 year. Are you |  |
| Confirm Cancel                 |                               |                                     |                    |  |

In accordance with the <u>Administration Rules</u>, CPD entries cannot be moved to the previous CPD year.

If you have made an error and need to move a system generated CPD entry back, use the button and delete the entry (see 13). You will then be able to add the CPD Event manually into the correct year (see 11).

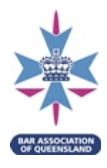

#### 15. Schedule 5 – Submit

Your Schedule 5 can be submitted from 1 January as long as you are compliant with CPD requirements. When your Schedule 5 recognises that the minimum requirements have been recorded, a banner will be displayed at the top of your Member Profile and Schedule 5, and the

Submit Schedule 5 button will appear at the bottom of your Schedule 5:

#### CPD Record - Schedule 5

| The | Association's records indicate that your Schedule 5 appears to be compliant with your CPD requirements. If so, you can complete and submit your Schedule 5 here. |
|-----|----------------------------------------------------------------------------------------------------|
| s   | abmit Schedule 5                                                                                                    |
|     |                                                                                                    |

If either the banner or the button is missing, please check that you have met all CPD requirements and that you are in the correct CPD Year.

To submit your Schedule 5 online, simply click on the box and text will appear.

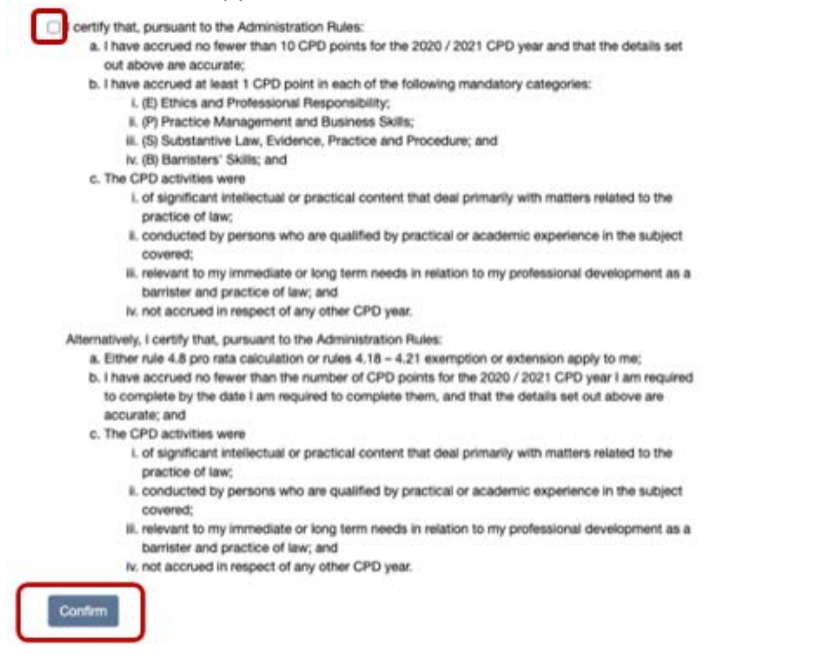

Read the text and if you are satisfied that you are compliant with your CPD requirements and the details are accurate, tick the box and click **Confirm**.

**Note**: All requests for Exemptions and Dispensations are to be in writing, addressed to the Chief Executive and emailed to <u>cpd@qldbar.asn.au</u> before the end of the CPD year (31 March).

**Note**: Once submitted, your Schedule 5 is unable to be edited in any way. If you need to make changes, please contact <u>cpd@qldbar.asn.au</u>.

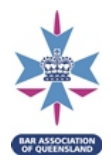

After your Schedule 5 has been submitted, an option to renew your Practising Certificate will appear:

The online renewal process for the 2020 / 2021 year is now open. Click the button below to complete your renewal application online.
Online Renewal

To print a copy of your Schedule 5 for your records, click the *Export Schedule 5* button at the bottom of the Schedule 5 page. The report will download into your Downloads folder.

| Event Organiser            | Event Code     | Date       | Activity                                                                                                    |
|----------------------------|----------------|------------|----------------------------------------------------------------------------------------------------|
| BAQ                        | BAQ2118<br>(S) | 21-06-2021 | Recording   Queensland Intermedia<br>Scheme: Improving communication<br>vulnerable witnesses                |
| BAQ                        | BAQ2111<br>(S) | 24-06-2021 | Recording   Statutory Interpretatio<br>The Modern Approach and Use of<br>Extrinsic Materials                |
| BAQ                        | CLI2102 (S)    | 05-08-2021 | Current Legal Issues, Seminar 2:<br>Common Law Relief from Penalties<br>When Did it All Begin? (points pend |
|                            | ·              |            | 1                                                                                                    |
| Add CPD Event Export Sched | ule 5 Move C   | PD Entries |                                                                                                    |

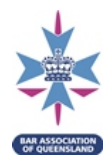

#### 16. Readers – Accessing your Schedule 6

Pursuant to the <u>Administration Rules</u>, readers must record in their online Schedule 6 the hours engaged in court-orientated work, attendance at their initial meeting with their mentors and each monthly review, as well as completion of the Essential Learning Program. The online Schedule 6 will push your entries into the 3, 6 and 12 month intervals and calculates the total hours.

Under Member Profile, select Schedule 6.

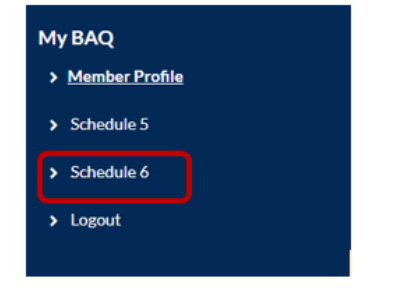

You can view all information pertaining to your Schedule 6 here, including your Readership start and finish dates and your compliance data. Schedule 6

| Readership Start: 28-04-2021                   | First meeting junior mentor: 11-05-2021 | Over all Schedule Six Compliance         |      |
|------------------------------------------------|-----------------------------------------|------------------------------------------|------|
| Readership Finish: 28-04-2022                  | First meeting senior mentor: 04-05-2021 | Total Court Hours                        | 0/30 |
|                                                |                                         | Total of all Court Work Hours            | 0/60 |
|                                                |                                         | Readership Seminar Compliance            |      |
|                                                |                                         | Compulsory CPD seminars scheduled        | 2    |
|                                                |                                         | Compulsory CPD seminars attended         | 2    |
|                                                |                                         | Compulsory CPD seminar Compliance        | 2    |
|                                                |                                         | Essential Learning Recordings Compliance |      |
|                                                |                                         | Recordings to view                       | 0    |
|                                                |                                         | Recordings Viewed                        | 0    |
|                                                |                                         | Mentor Meeting Compliance                |      |
|                                                |                                         | Mentor meetings required                 | 13   |
|                                                |                                         | Mentor meetings attended                 | 0    |
| Readership Seminars (see r 3.21 & 3.23)        |                                         |                                          |      |
| Essential Learning Program (see r 3.21 & 3.23) |                                         |                                          |      |
| Mentor Monthly Meetings (see r 3.13 & 3.16)    |                                         |                                          |      |
| First Three Months (see r 3.17 & 3.18)         |                                         |                                          |      |
| First Six Months (see r 3.17 & 3.18)           |                                         |                                          |      |
| Second Six Months (see r 3.17 & 3.18)          |                                         |                                          |      |

Add Entry

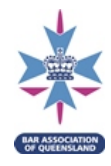

Upon registering for a Compulsory Reader CPD seminar, your Schedule 6 will automatically be updated – see Readership Seminars in your Schedule 6.

| Readership Seminars (see r 3.5.11 & 3.5.13) |                                                                                    |                 |  |  |
|---------------------------------------------|------------------------------------------------------------------------------------|-----------------|--|--|
| Seminar Date                                | Event Title                                                                        | Attendance Type |  |  |
| 02-04-2020 16:30                            | Postponed: Junior Bar Advocacy Course - Session 5 of 5 (Compulsory Reader Seminar) | In person       |  |  |
| 04-02-2020 17:15                            | Junior Bar Advocacy Course - Session 3 of 5 (Compulsory Reader Seminar)            | In person       |  |  |
| 12-12-2019 17:30                            | Ethics for Readers (Compulsory Reader Seminar)                                     | In person       |  |  |
| 13-11-2019 17:15                            | Junior Bar Advocacy Course - Session 2 of 5 (Compulsory Reader Seminar)            | In person       |  |  |

For help registering for a seminar, see step **6** above.

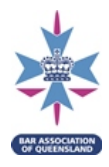

#### **17.** Schedule 6 – Adding a mentor meeting

To add Mentor Monthly Meetings click on **Add Entry**, select **Mentor Monthly Meeting** under **Entry Type** and enter the **Date** of the meeting and a description – for example, *Meeting with Jonathan Horton QC.* Then click **Save**.

| dd Entry       |                   |   |
|----------------|-------------------|---|
| Schedule Six   | Entry             |   |
| Entry Type     |                   |   |
| Mentor Monthly | Meeting           | ~ |
| Date           |                   |   |
| dd-mm-уууу     | Enter Date        | Ē |
| Description    |                   |   |
|                | Enter Description | 1 |
| Cancel Save    |                   |   |

You can edit a Mentor Monthly Meeting entry by locating the meeting in the **Mentor Monthly Meetings** drop down, and clicking the Sutton (circled below).

| Mentor Monthly Meetings (see r 3.13 & 3.16) |                                                 |      |        |  |  |  |
|---------------------------------------------|-------------------------------------------------|------|--------|--|--|--|
|                                             |                                                 |      |        |  |  |  |
| Meeting Date                                | Description                                     | Edit | Delete |  |  |  |
| 10-11-2021                                  | Met with junior mentor, discussed current work. |      | Û      |  |  |  |
| 10-11-2021                                  | met with mentor                                 |      | Û      |  |  |  |

This will open the **Schedule Six Entry** box at the bottom of the page with the relevant meeting details prefilled.

| Schedule Six Entry                                             |   |
|----------------------------------------------------------------|---|
| Entry Type<br>Mentor Monthly Meeting                           | ~ |
| - Entry Date *<br>10-11-2021                                   | Ē |
| Description<br>Met with junior mentor, discussed current work. | 1 |

Once you have made the required amendments, click Save.

#### 17.1. Initial mentor meeting

To add your initial meetings with your mentors, follow the steps above. In addition, the dates of the initial meetings must be added to the date fields at the top of your **Schedule 6**.

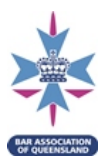

| Schedule 6                    |                             |   |
|-------------------------------|-----------------------------|---|
| Readership Start: 09-11-2021  | First Meeting Junior Mentor |   |
| Readership Finish: 08-11-2022 |                             |   |
|                               | First Meeting Senior Mentor | Ē |
|                               |                             |   |
|                               | Save Dates                  |   |

To do this, either click in the First Meeting box and type in the date of the meeting (using date format dd-mm-yyyy), or click on the calendar icon and select the date from the calendar (as below).

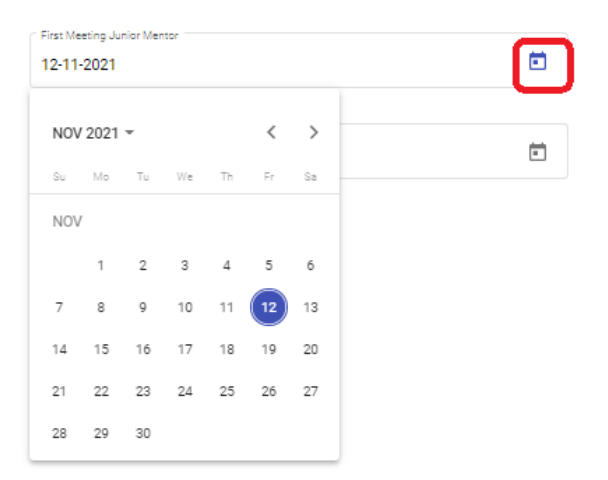

After inserting the dates, click Save Dates.

**Note:** You cannot edit the dates of the initial meetings. If you need to edit these, please contact <u>readership@qldbar.asn.au</u>

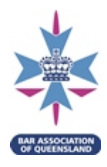

#### **18.** Schedule 6 – Adding court-orientated work

Under Part 3 of the <u>Administration Rules</u>, readers must complete their minimum hourly requirements for court-orientated work. The court hours must be recorded in the online Schedule 6. Details of these will be provided to the Association when the Readership Program has been completed and the Schedule 6 is submitted online.

To add court hours click on **Add Entry**, select **Activity** under **Entry Type** and enter the relevant details. You may enter the time spent undertaking this court orientated work in multiples of 0.25 (15 minutes). Then click **Save**.

| Entry Type                            |    | Case / Matter Name                                |  |
|---------------------------------------|----|---------------------------------------------------|--|
| Activity                              | *  | Red v Smith                                       |  |
| Date                                  |    | Barrister Name                                    |  |
| 01-10-2020                            |    | Tony Collins QC                                   |  |
| Description                           |    | No. of hours of actual court/tribunal attendances |  |
| Read file and observed Tony in Court. |    | 1                                                 |  |
|                                       | h. | No. of hours of other court orientated work       |  |
|                                       |    | 2                                                 |  |

To edit an existing entry, locate the entry in the Schedule 6 and click on the *solution* (circled below).

| First Six Month | ns (see r 3.17 & 3.18)  |           |           |          |       |      |        |
|-----------------|-------------------------|-----------|-----------|----------|-------|------|--------|
| Date            | Details                 | Case      | Barrister | Hours of | Hours | Edit | Delete |
| 10-11-2021      | Observed criminal trial | R v Smith | Johns QC  | 2        | 0     | 6    | ŵ      |
|                 |                         |           | Totals    | 2/20     | 2/40  | _    |        |

This will bring up the **Schedule Six Entry** box with the existing details pre-filled.

| ту Туре                |         | Case / Matter Name *                     |  |
|------------------------|---------|------------------------------------------|--|
| ctivity                | ౌ       | R v Smith                                |  |
| rry Date *             |         | C Barrister Name*                        |  |
| 0-11-2021              | <b></b> | Johns QC                                 |  |
| bserved criminal trial | 1       | 2                                        |  |
|                        |         | the official ended to an internet in the |  |
|                        |         | 0                                        |  |
|                        |         |                                          |  |

Once you have made the required amendments, click Save.

Note: You cannot edit entries from the **First Three Months** section. Instead, navigate to the **First Six Months** drop down and select the entry you wish to edit.

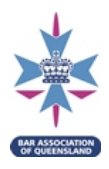

#### **19.** Schedule 6 – Reader Essential Learning Program

Completing the Reader Essential Learning Program is a compulsory part of readership.

To access the Reader Essential Learning Program, navigate to your Schedule 6, by clicking on **My BAQ** (see 16).

Click on the *Essential Learning Program* banner to view your allocated recordings.

| Readership Seminars (see r 3.21 & 3.23)        |  |
|------------------------------------------------|--|
| Essential Learning Program (see r 3.21 & 3.23) |  |
| Mentor Monthly Meetings (see r 3.13 & 3.16)    |  |
| First Three Months (see r 3.17 & 3.18)         |  |
| First Six Months (see r 3.17 & 3.18)           |  |
| Second Six Months (see r 3.17 & 3.18)          |  |

The table displayed will show all recordings allocated to you, and keeps track of the date and time you watch them.

To watch a recording, click on the title (circled below). The video will then open in a new window.

| Essential Learning Program (see r 3.21 & 3.23)    |                  |                  |                     |
|---------------------------------------------------|------------------|------------------|---------------------|
|                                                   |                  |                  |                     |
| Recording Name                                    | Recording Viewed | Viewing Date     | Acknowledge Viewing |
| A   Chair, New Bar Committee - Welcome to the Bar | 0                | 30-06-2021 17:50 |                     |
| B1   Cultural Competency                          | 0                | 30-06-2021 18:20 |                     |
| B2   Devilling                                    | 0                | 30-06-2021 18:36 |                     |
| B3   Pro Bono                                     | ۲                |                  | Acknowledge         |
| E1   Misconduct Essentials                        | ۲                |                  | Acknowledge         |
| E2   Ethics in practice                           | ۲                |                  | Acknowledge         |

Upon completion of watching the recording, click

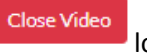

located under the video on the left.

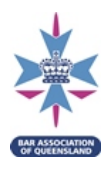

A prompt will then appear as below.

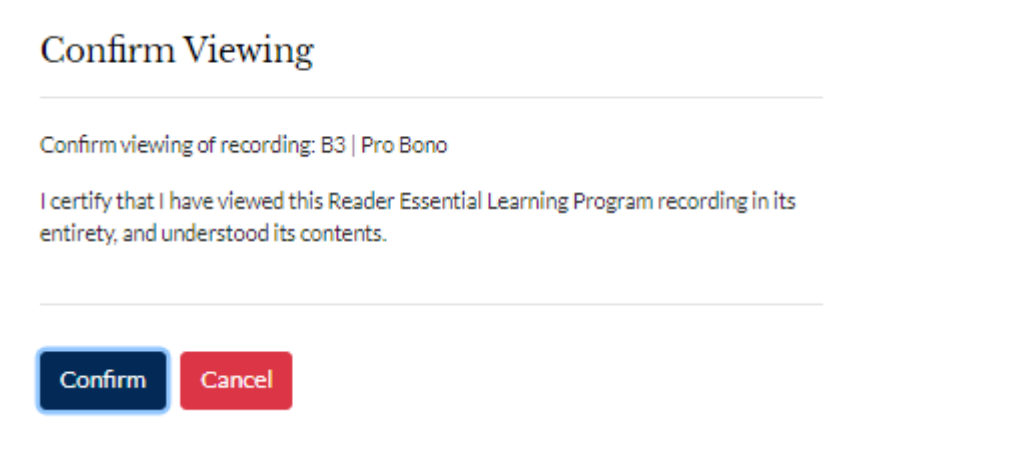

Click *Confirm* to acknowledge your viewing of the recording.

The date and time of your acknowledgment will now be shown on your Schedule 6 and a green tick will appear as below.

| Essential Learning Program (see r 3.21 & 3.23)    |                  |                  |                     |  |  |  |
|---------------------------------------------------|------------------|------------------|---------------------|--|--|--|
|                                                   |                  |                  |                     |  |  |  |
| Recording Name                                    | Recording Viewed | Viewing Date     | Acknowledge Viewing |  |  |  |
| A   Chair, New Bar Committee - Welcome to the Bar | 0                | 30-06-2021 17:50 |                     |  |  |  |
| B1   Cultural Competency                          | 0                | 30-06-2021 18:20 |                     |  |  |  |
| B2   Devilling                                    | 0                | 30-06-2021 18:36 |                     |  |  |  |
| B3   Pro Bono                                     | Ø                | 12-07-2021 09:31 |                     |  |  |  |
| E1   Misconduct Essentials                        | ۲                |                  | Acknowledge         |  |  |  |

If the prompt did not appear to confirm your viewing of the recording, you can click on

Acknowledge

next to the relevant recording on the Schedule 6 page.

A prompt will then appear (as above) for you to acknowledge your viewing.

If you accidentally acknowledge viewing of a recording, please contact <u>readership@qldbar.asn.au</u>.

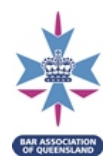

There are documents associated with many of the recordings. Scroll down to underneath the recordings table to find the documents table (as below).

| P2   Operational Planning                | •                                                              |                        | Acknowledge |                                                                                 |
|------------------------------------------|----------------------------------------------------------------|------------------------|-------------|---------------------------------------------------------------------------------|
| P3   Costs, recoverability and retainers |                                                                | 0                      |             | Acknowledge                                                                     |
| P4   Section 95(n)                       |                                                                | 0                      |             | Acknowledge                                                                     |
| P5   Direct Access Briefing              | 8                                                              |                        | Acknowledge |                                                                                 |
| Document Title                           | Presenter                                                      |                        |             | File                                                                            |
| B1   Cultural Competency PowerPoint      | Avelina Tarrago                                                | Avelina Tarrago        |             | 210323 Avelina Tarrago.pdf (1.72 MB)                                            |
| B2   Devilling PowerPoint                | Christian Jennings QC, Chri                                    | s George and Pip Coore |             | 210415 Christian Jennings QC Chris George & Pip<br>Coore.pdf (110.55 KB)        |
| B3   Pro Bono PowerPoint                 | Matthew Jones                                                  |                        |             | 210323 Matthew Jones.pdf (146.76 KB)                                            |
| E1   Misconduct Essentials PowerPoint    | The Hon. Justice Paul Freeburn QC, Supreme Court of Queensland |                        |             | 210427 Paul Freeburn QC.pdf (420.68 KB)                                         |
| E2   Ethics in practice PowerPoint       | Kathryn McMillan QC and N                                      | Margaret Forrest       |             | 210323 Kathryn McMillan QC & Margaret Forrest - List<br>of Cases.pdf (62.86 KB) |

To view an associated document, click on the file name in the far right column (circled above).

To view the full Essential Learning Program, including optional recommended content, navigate to the Resource Centre (as below).

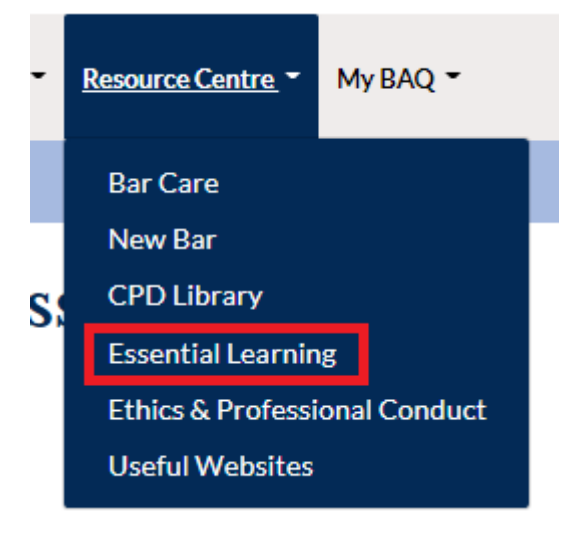

Upon completion of the Essential Learning Program in full, 4 CPD points will automatically be added to your Schedule 5 and will appear as below.

| BAQ | 12-07-2021 | Essential learning recordings | 4 | Recorded<br>webcast | 4 | 0 | B<br>E<br>P | 4 | Û |
|-----|------------|-------------------------------|---|---------------------|---|---|-------------|---|---|
|     |            |                               |   |                     |   |   |             |   | _ |
|     |            |                               |   |                     |   |   |             |   |   |

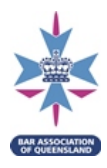

#### 20. Schedule 6 – Submit

Once you have completed your 12 month Readership Program, all your data has been entered into your Schedule 6, and you are compliant in all areas, the **Submit** button will appear (as below).

| Second Six M | onths (see r 3.5.7 & 3.5.8) |             |            |                          |                      |      |        |
|--------------|-----------------------------|-------------|------------|--------------------------|----------------------|------|--------|
| Date         | Details                     | Case        | Barrister  | Hours of Actual<br>Court | Hours<br>Preparation | Edit | Delete |
| 14-04-2020   | This was a QCA matter.      | R v Chardon | Tony Glynn | 10                       | 20                   | ß    | 8      |
|              |                             |             | Totals     | 10/10                    | 30/20                |      |        |
| Add Entry    | Submit                      |             |            |                          |                      |      |        |

Click on the **Submit** button. The following screen will appear:

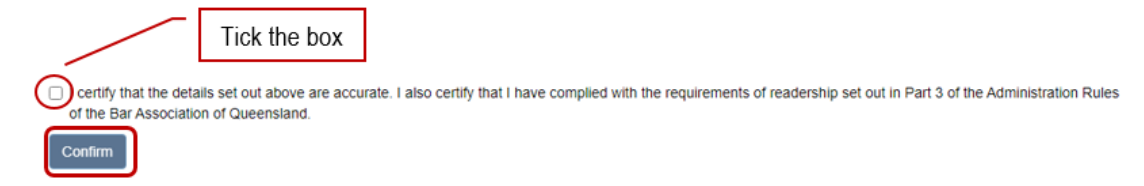

Read the text and if you are satisfied that your Schedule 6 is compliant and the details are accurate, tick the box and click **Confirm**.

The Association regularly audits reader's compliance with the <u>Administration Rules</u>; please continue to maintain and update your Schedule 6 throughout your Readership Program.

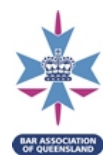

#### 21. Practising Certificate – Viewing and printing

As a member of the Association, you have the ability to view and print your Practising Certificate (PC) through your member login on the Association's website - simply follow the instructions below:

Navigate to the **Member Profile** page on the website.

| My BAQ             |
|--------------------|
| > Member Profile   |
| > CPD Live Webcast |
| > Schedule 5       |
| > Logout           |
|                    |
| ^                  |
| ТОР                |

Under the Practising Certificate section (circled below), you will find electronic copies of your PC.

#### Member Profile

| Member Profile | Practisin           | g Certificate        | ]                  |             |            |      |
|----------------|---------------------|----------------------|--------------------|-------------|------------|------|
| Name           | PC Year             | Issue Date           | PC Current QLD     | PC Conditio | ons        | View |
| Member ID      | 2020/2021           | 01-07-2020           | Yes                | Nil         |            | ۲    |
| Chambers       | 2019/2020           | 01-07-2019           | No                 | Nil         | l          | ۲    |
|                | Order De            | etails               |                    |             |            |      |
| elephone       | Order Date          | Order Type           |                    | Information | Total      | View |
| lobile         | order Date          | order type           |                    | moment      | Total      |      |
| lome (NFP)     | 12-05-2020<br>08:37 | Membership fees      |                    |             | \$6,790.92 | ۲    |
| Other (NFP)    | 24-10-2019          | District Court Judge | es Drinks Function | In person   | \$25.00    | ۲    |
| ax             | 17:30               |                      |                    |             |            |      |

To view your PC, click on the blue eye <sup>(C)</sup> under View next to the year of the PC you wish to see (as above). The PC will open in pdf format. You may then **print** and/or **save** the file to your computer.

**Note:** Please contact the Legal Team on (07) 3238 5100 or email <u>legal@qldbar.asn.au</u> with any queries you may have regarding your Practising Certificate.

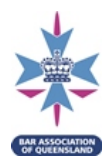

#### 22. Practising Certificate – Renewal

This section provides further information on the process for renewal of your Practising Certificate.

#### 22.1. Private Bar & Employed Bar Members

In late April each year, as a Private Bar or Employed Bar Member, you will receive an email from the Association inviting you to renew your Practising Certificate and membership for the following practising year commencing 1 July. Private Bar & Employed Bar Members have until 30 June to renew, with your current Practising Certificate expiring on 30 June each year.

The email invitation will provide any relevant details including information about Practising Certificate and membership fees. Private Bar Members will be provided information about Group Life premiums and the approved professional indemnity insurers.

#### You will require the following material:

Private Bar Members must provide a copy of your certificate of currency of professional indemnity insurance with your online renewal. Please note that any invoice/receipt or certificate of insurance will not suffice.

Both Private and Employed Bar Members will require the following material to complete your online renewal:

- if you have any suitability matters to disclose, copies of all relevant documentation, as well as any written statement you wish to provide to the Association regarding same; and
- your credit card details. There is also the ability to pay by BPay.

The email invitation will include a link, but you can access your online renewal simply by logging into your Member Profile (refer to 1. Logging in to your Member Profile above if you require assistance). During the period that renewals are open, if you have not yet renewed, the following banner should appear across the top of your Member Profile:

## **Member Profile**

| Online Renewal |         |               |                   |                  |      |
|----------------|---------|---------------|-------------------|------------------|------|
|                |         |               |                   |                  |      |
| Member Profile | Practis | sing Ce       | ertificate        |                  |      |
| Name           | PC Year | Issue<br>Date | PC Current<br>QLD | PC<br>Conditions | View |
| Member<br>ID   | 2020/   | 01-07-        | Yes               | Nil              | 0    |
|                | 20207   | 2020          |                   |                  | -    |

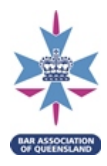

You must submit your CPD Schedule 5 (refer to **step 15. Schedule 5 – Submit** above) online via your Member Profile before the green Online Renewal banner will appear. If you have not submitted your CPD Schedule 5, the following screen will appear redirecting you to do so:

# **Member Profile**

#### 2021 / 2022 Practising Certificate Renewal

The Association's records indicate that you are yet to submit your Schedule 5. You can complete and submit your Schedule 5 here. Upon demonstration of your CPD compliance, please return to your member profile to proceed with your application to renew your practising certificate.

| Member Profile | Practising Certificate |                |                   |                  |      |
|----------------|------------------------|----------------|-------------------|------------------|------|
| Name           | PC Year                | Issue<br>Date  | PC Current<br>QLD | PC<br>Conditions | View |
| Member<br>ID   | 2020/<br>2021          | 01-07-<br>2020 | Yes               | Nil              | ۲    |

You will be required to step through various screens and answer a series of questions. It will only take approximately 5 minutes to complete. On the final screen of the renewal, you will have the option of entering credit card details or a BPay reference for payment of your fees.

Once submitted, you will receive an email confirming successful submission. If you believe you have submitted your renewal and have not received this email, please contact <a href="mailto:legal@qldbar.asn.au">legal@qldbar.asn.au</a>.

Once your application is reviewed, approved and payment of your fees has been received, you will then receive a further email confirming your application has been received.

#### 22.2. Associate Members

As an Associate Member, in late April each year you will receive an email from the Association inviting you to renew your membership. Associate Members have until 30 September to renew.

The email invitation will provide any relevant details including information about membership fees and a link to the renewal. You can also access your online renewal simply by logging into your Member Profile (refer to 1. **Logging in to your Member Profile** above if you require assistance).

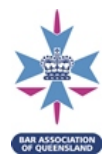

During the period that renewals are open, if you have not yet renewed, the following banner should appear across the top of your member profile:

#### Member Profile

| The online renewal process for the 2021/2022 year is now open. Click the button below to complete your renewal application online. |               |  |  |  |
|----------------------------------------------------------------------------------------------------|---------------|--|--|--|
| Member Profile                                                                                                    | Order Details |  |  |  |

You will be required to step through a few screens which will only take approximately 1 minute to complete. On the final screen of the renewal, you will have the option of entering credit card details or a BPay reference for payment of your fees.

Once submitted, you will receive an email confirming successful submission. If you believe you have submitted your renewal and have not received this email, please contact <a href="mailto:legal@qldbar.asn.au">legal@qldbar.asn.au</a>.

Once your application is reviewed, approved and payment of your fees has been received, you will then receive a further email confirming your application has been received.

#### 22.3. Interstate Members

As an Interstate Member, on 1 July each year you will receive an email from the Association inviting you to renew your membership. Associate Members have until 30 September to renew.

To complete the renewal, you will need your Practising Certificate for the new year from your home jurisdiction and your payment details.

The email invitation will provide any relevant details including information about membership fees and a link to the renewal. You can also access your online renewal simply by logging into your Member Profile (refer to **step 1 Logging in to your Member Profile** above if you require assistance). During the period that renewals are open, if you have not yet renewed, the following banner should appear across the top of your member profile:

## **Member Profile**

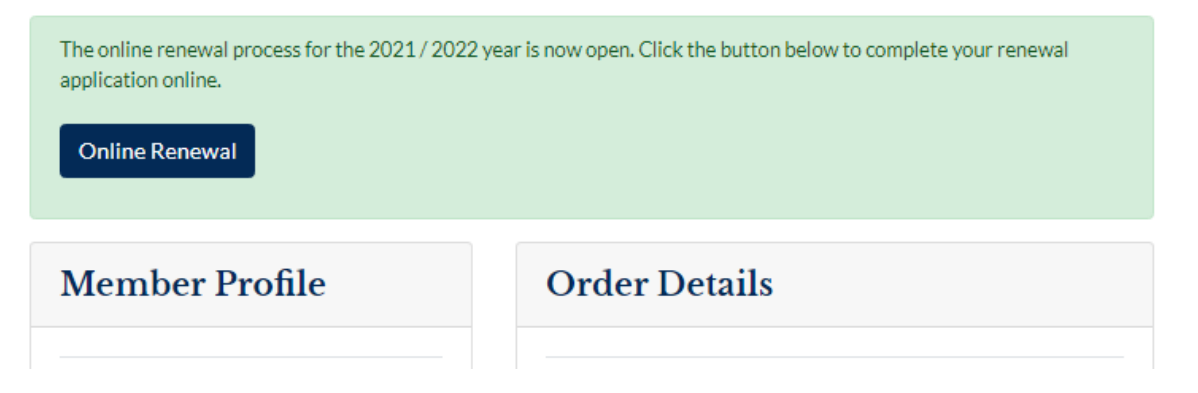

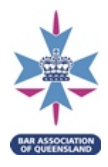

You will be required to step through a few screens which will only take approximately 2 minutes to complete. On the final screen of the renewal, you will have the option of entering credit card details or a BPay reference for payment of your fees.

Once submitted, you will receive an email confirming successful submission. If you believe you have submitted your renewal and have not received this email, please contact <a href="mailto:legal@qldbar.asn.au">legal@qldbar.asn.au</a>.

Once your application is reviewed, approved and payment of your fees has been received, you will then receive a further email confirming your application has been received.

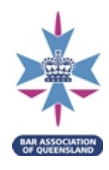

#### 23. Court ID Card

Developed in conjunction with the Supreme and District Courts, the Court ID Card gives you fasttrack access to the QEII Law Courts Complex without the hassle of being screened by security.

Court ID Cards are issued by Queensland Police – Protective Services Group, and are available for Private Bar (Class A), Employed Bar (Class B) and Associate (Retired Judicial) Members only. Applications are made via your online member profile and cost \$30.00. Cards are valid for 3 years while you remain a member of the Association.

To apply for a Court ID card, after logging in to your member profile, select the Court ID Card option on the left-hand side of the Home page.

|                  | Member Profile |
|------------------|----------------|
| CPD Live Webcast |                |
| Schedule 5       | Name           |
| Schedule 6       | Member ID      |
| Court ID Card    | Chambers       |
|                  |                |
| ^<br>TOP         |                |
|                  | Telephone      |
|                  | Mobile         |
|                  | Home (NFP)     |
|                  | Other (NFP)    |
|                  | Fax            |
|                  | Email          |
|                  |                |

Consent to the Terms and Conditions.

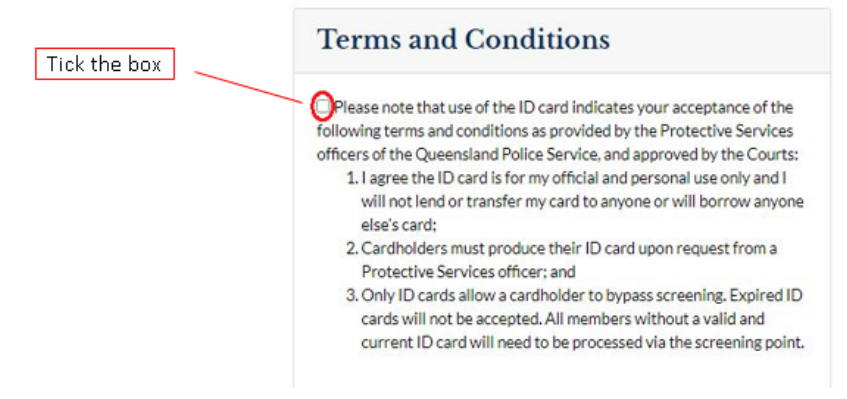

You may pay by credit card or BPay.

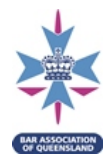

#### To pay by credit card, complete the credit card details and select **Submit**.

| Credit Card Details |   |      |   |
|---------------------|---|------|---|
| Card type           |   |      |   |
|                     |   |      |   |
| Name on card *      |   |      |   |
|                     |   |      |   |
| Card number *       |   |      |   |
|                     |   |      |   |
| Expiry Date *       |   |      |   |
| Month               | ~ | Year | ~ |
| cvv*                |   |      |   |
|                     |   |      |   |

#### To pay by BPay, select **Use BPay**.

| Credit Card Details |   |      |   |
|---------------------|---|------|---|
| Card type           |   |      |   |
|                     |   |      |   |
| Name on card *      |   |      |   |
|                     |   |      |   |
| Card number *       |   |      |   |
|                     |   |      |   |
| Expiry Date *       |   |      |   |
| Month               | ~ | Year | ~ |
| cvv*                |   |      |   |
|                     |   |      |   |

You will be need to log in to your online banking separately and complete necessary steps to process a BPay payment.

The Biller Code and your Customer Reference to use will be shown in the diagram below (circled red). **Please note:** the numbers used in this diagram is an <u>example only</u>.

The Biller Code and your unique Customer Reference number will auto-populate on the portal. Once you get a payment confirmation from your online banking, enter the **Receipt Number** \* on the portal.

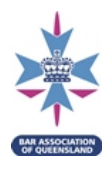

#### Select Submit.

| BPay Det                                                           | ails                                                                                                    |
|--------------------------------------------------------------------|----------------------------------------------------------------------------------------------------|
| You have selec<br>BPay payment<br>completing you<br>used to comple | ed to pay via BPay. You will be required to complete your<br>with your bank and enter your receipt number before<br>Ir order. Your BPay details are provided below which can be<br>te your payment. |
| IMPORTANT:<br>your applicatio<br>delayed payme                     | Please schedule payment for the date on which you submi<br>n. The Association is unable to accept applications with<br>nts.                                                                         |
| lf you wish to p<br>number otherv                                  | roceed with a BPay payment please enter your receipt<br>vise click Use Credit Card to pay by card.                                                                                                  |
| Biller Code                                                        |                                                                                                    |
| 7654321                                                            |                                                                                                    |
| Customer Refe                                                      | rence #                                                                                                    |
| 323112302                                                          | 1                                                                                                    |
| Receipt Numbe                                                      | er *                                                                                                    |
|                                                                    |                                                                                                    |
| Lico Crodit                                                        | Card                                                                                                    |

When your payment clears, the Association will email you requesting an ID photo that meets certain guidelines, some of which include:

- Image background must be light grey, cream or white
- Subject must be face on to the camera. No side poses or head tilted down or up
- Glasses can be worn on face, provided frame is not covering any part of the eyes and there is no reflection on the lenses
- Tinted glasses or sunglasses are not acceptable
- Photo must capture image from head to mid torso (picture is cropped to the correct size during processing)
- Images cut from group photos or recreational images are non-compliant
- No sepia or image modifications
- Image uploaded must be current within the last two years
- Image file type must be a **jpg file** only and no more than **2MB** in size.

Once you have provided the Association with a compliant ID photo, the Association will apply to the Qld Protective Service Office for your card. The Association will notify you once the card is received and you will have the option to collect the card from the Association or posted to your nominated address.

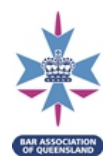

#### 24. Troubleshooting

Chrome remembers and saves passwords, search histories and website data. This can sometimes cause issues when a website rolls out an upgrade to their site. If you experience issues viewing or accessing the website, you can try clearing Chrome's history. This will clear the browsing data stored on your computer and may help to resolve the issue.

To clear the history in Chrome, click on the three dots at the top right of the Chrome web browser (circled below). Click on History, and then History again.

| ✤ The Bar Association of Queenslar × + |                                              |          |                                               | - 🗆 ×                            |
|----------------------------------------|----------------------------------------------|----------|-----------------------------------------------|----------------------------------|
| ← → C 🔒 qldbar.asn.au/baq-home         |                                              |          | Q                                             | ☆ <b>0</b> :                     |
| COVID-1                                | 19                                           | 5        | New tab<br>New window<br>New incognito window | Ctrl+T<br>Ctrl+N<br>Ctrl+Shift+N |
| FIND OUT MORE                          | History                                      | Ctrl+H   | History                                       | •                                |
| FIND A BARRISTER Name                  | Recently closed     History     Ctrl+Shift+T |          | Downloads<br>Bookmarks                        | Ctrl+J                           |
|                                        | Settings                                     |          | Zoom - 67                                     | % + []                           |
| Becoming Me                            | No tabs from other d                         | evices   | Print<br>Cast                                 | Ctrl+P                           |
| Decoming me                            |                                              | Itese al | Find                                          | Ctrl+F                           |

Click on Clear browsing data and then Clear data

| History                 |   | Clear brow               | vsing data                                        |                                         |
|-------------------------|---|--------------------------|---------------------------------------------------|-----------------------------------------|
|                         |   |                          | Basic                                             | Advanced                                |
| Chrome history          |   | Time range               | Last hour                                         | *                                       |
| Tabs from other devices |   | Clear:                   | sing history<br>s history and autocompleti        | ions in the address bar.                |
|                         |   | Cooki<br>Signs           | ies and other site data<br>you out of most sites. |                                         |
|                         | ~ | Cache<br>Frees<br>visit. | ed images and files<br>up less than 1 MB. Some    | sites may load more slowly on your next |
|                         |   |                          |                                                   |                                         |
|                         |   |                          |                                                   |                                         |
|                         |   |                          |                                                   | Cancel Clear data                       |

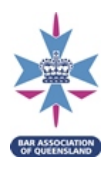

### 25. Version control

| Version | Date         | Drafted by                                                        | Approved by                              |
|---------|--------------|-------------------------------------------------------------------|------------------------------------------|
| 1       | 22 May 2019  | Xanthe Cushing, Manager<br>Continuing Professional<br>Development |                                          |
| 2       | 10 Sept 2021 | Various                                                           | Kelsey Rissman, Chief<br>Executive       |
| 2.1     | 17 Nov 2021  | Alexandra Slater, Business<br>Support Officer                     | Kali Astill, Director Legal<br>Education |